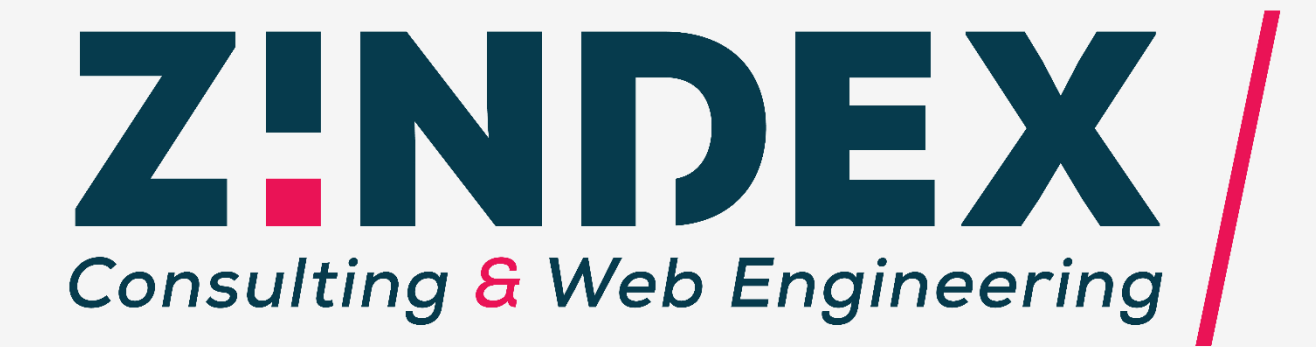

## **MANUEL MANAGER**

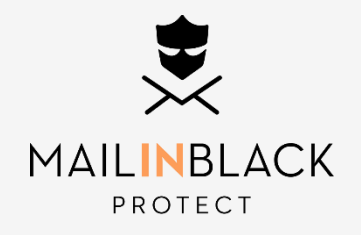

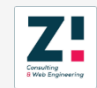

## Mailinblack : ce que vous devez savoir

#### Une sécurité pour vos emails professionnels

Mailinblack édite une solution anti-spam qui permet de classer les emails en différentes catégories (spams, virus, newsletters...) et de ne délivrer que les emails importants et souhaités. À la différence d'un système anti-spam classique, Mailinblack complète son offre en intégrant la technologie Human Lock Security System (HL2S), un niveau de sécurité supérieur qui repose sur le principe d'authentification de l'humain. Il s'agit d'une ultime barrière contre les robots spammeurs qui permettra une sécurité maximale de vos messageries et de vos données.

#### Une plateforme unique

Depuis un espace web personnel, chaque collaborateur appelé « utilisateur » a accès à tous ses emails stoppés par Mailinblack. Il est 100% autonome dans la gestion de ses emails, il peut récupérer des messages, autoriser ou bannir des expéditeurs. Quotidiennement, un rapport d'emails stoppés lui est envoyé par email avec la possibilité de les récupérer, sans avoir à se connecter à son interface. Ainsi, l'utilisateur ne passe à côté d'aucun email important.

#### Une gestion simple

En tant que manager de la solution, vous avez accès à un espace dédié pour une gestion globale. Vous gardez le contrôle de la solution grâce à des paramétrages personnalisables avec un niveau de hiérarchie supérieur et appliquez des règles communes de sécurité pour protéger votre entreprise et vos collaborateurs face aux menaces par email.

Ce manuel vous permet de découvrir les fonctionnalités de la solution et de la prendre en main facilement et rapidement. Bonne lecture !

## Sommaire

Découvrez toutes les fonctionnalités que vous offre la solution Mailinblack. Pour cela, nous vous proposons d'analyser en détail chaque onglet du menu de votre interface.

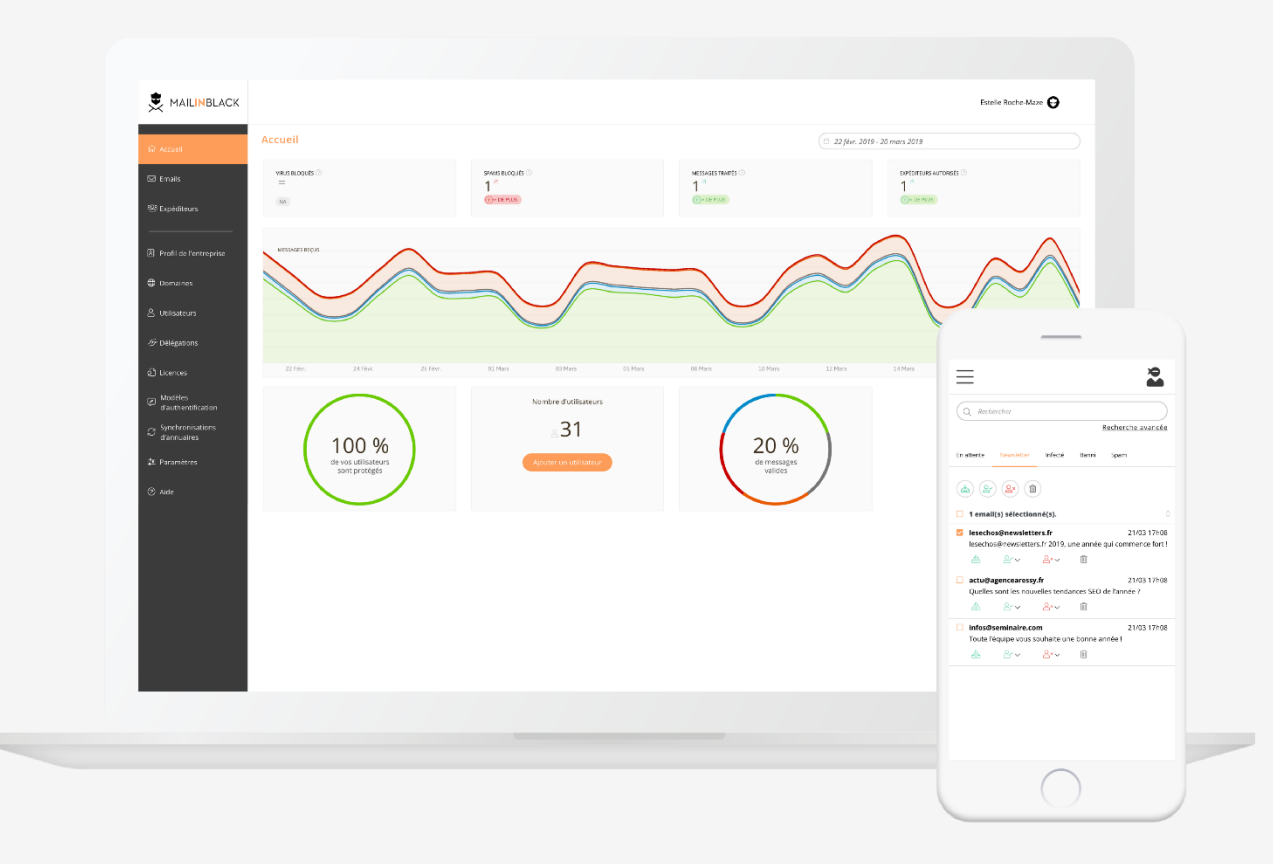

| Accueil                     | 1  |
|-----------------------------|----|
| Emails                      | 2  |
| Expéditeurs                 | 4  |
|                             |    |
| Profil de l'entreprise      | 5  |
| Domaines                    | 6  |
| Utilisateurs                | 7  |
| Délégations                 | 9  |
| Licences                    | 10 |
| Modèle d'authentification   | 11 |
| Synchronisation d'annuaires | 17 |
| Paramètres                  | 26 |
|                             |    |

Glossaire

Z

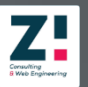

## Accueil

Cet onglet permet de visualiser les **statistiques générales** ainsi que les **courbes historiques des messages reçus**. Vous pourrez juger par vousmême de l'efficacité de la solution.

Si vous le souhaitez, vous avez la possibilité depuis cet onglet d'effectuer une **recherche personnalisée** sur une période donnée à l'aide de la barre de recherche.

#### Recherche personnalisée

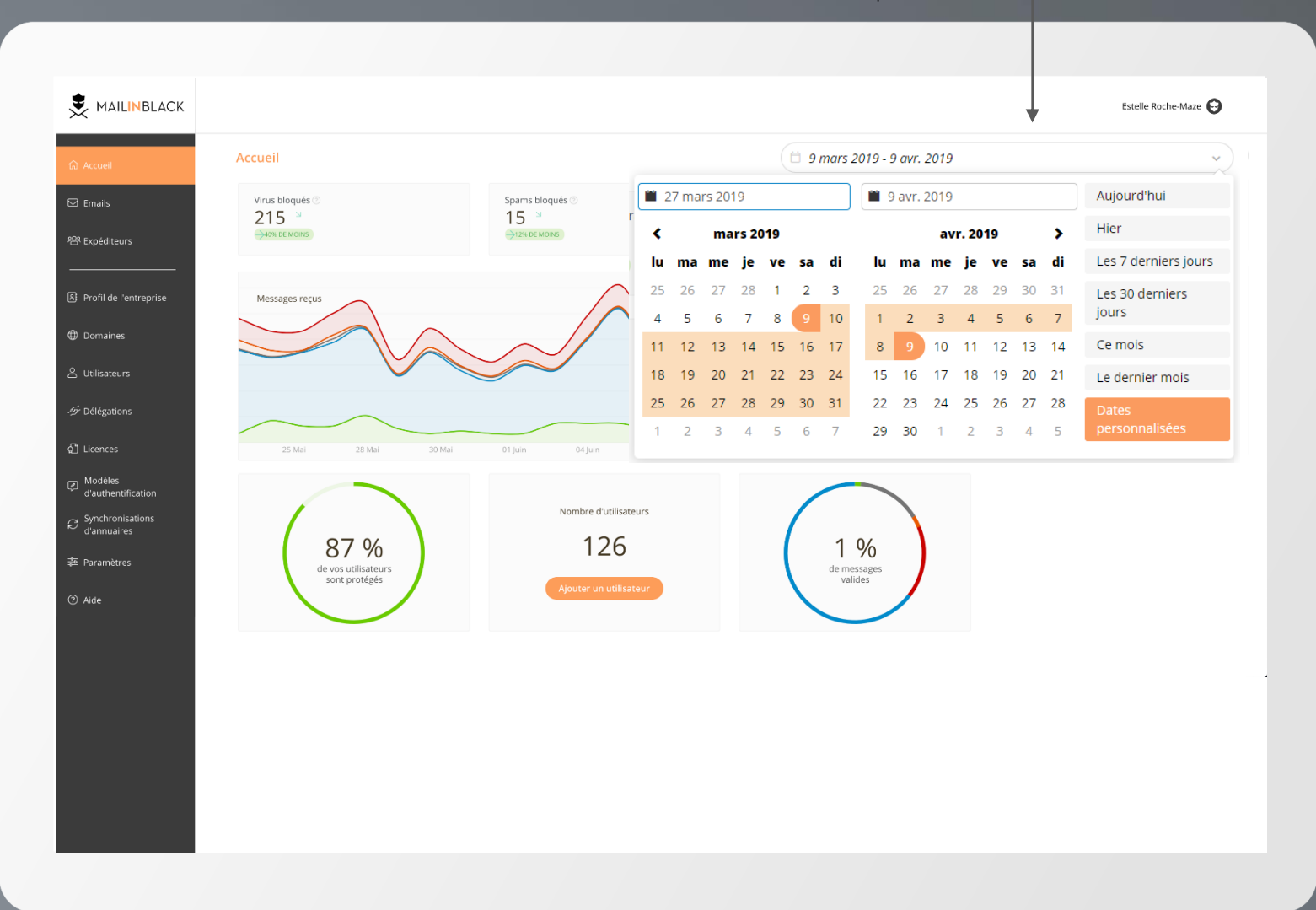

Vue compacte ou confortable

## **Emails**

Depuis cet onglet, vous pouvez visualiser les messages non-productifs catégorisés par Mailinblack.

**Quarantaine** - emails stoppés, catégorisés et stockés sur l'interface pendant 30 jours

**Valide** - emails récupérés dans le cas où l'expéditeur, en ayant répondu à la demande d'authentification, est autorisé à vous écrire ou s'il a été ajouté à la liste d'expéditeur autorisé par l'utilisateur

**Sortant** - emails envoyés par vos utilisateurs si vous disposez de l'option SMTP sortant Des **tags** vous permettent de reconnaitre rapidement le motif de leur mise en quarantaine

En attente

**Email en attente** de validation, l'expéditeur n'ayant pas répondu à la demande d'authentification (billet de train, email automatique...)

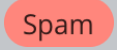

**Email blacklisté**, c'est-à-dire connus pour émettre du spam (produits pharmaceutiques, contrefaçons...)

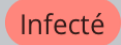

**Email infecté** (virus, usurpation...) ou contenant une pièce-jointe vérolée

Banni

**Email banni** par le destinataire

Newsletter

**Email publicitaire** non souhaité (presse, prêt à porter...)

|                          |                                    |                          |                                                              | Estelle Roche-Mate \varTheta |
|--------------------------|------------------------------------|--------------------------|--------------------------------------------------------------|------------------------------|
| බ Accueil                | Emails                             |                          | Q Rechercher                                                 |                              |
| 🖾 Emails                 | Quarantaine Valide Sortant         |                          |                                                              | Recifercite a birce          |
| 密 Expéditeurs            | (i) (i) (i) (ii)                   |                          |                                                              |                              |
| 🖹 Profil de l'entreprise | <b>Expéditeur</b> 0                | Destinataire 0           | Objet 🗘                                                      | Date 🗘                       |
| 0                        | noreply@newsletters.soufeel.com    | chaarw@mailinblack.com   | En attente Newsletter *Gift Cadeau spécial pour la fête des  | jeudi 28 mars 22h03          |
| Domaines                 | raphaelle.beguinel@easiware.fr     | darveaub@mailinblack.com | En attente Newsletter 📰 easinews : nos actus et derniers ar  | jeudi 28 mars 21h58          |
| 은 Utilisateurs           | bonsplans@newsletter.oui.sncf      | berteaus@mailinblack.com | En attente Newsletter Offre Flash : la France dès 29€        | e² & ≥′ ≥× 🛍                 |
| -                        | tradenow@mfglobal.com              | parkashl@mailinblack.com | Infecté Purchase Order57kk?                                  | jeudi 28 mars 19h48          |
| ダ Délégations            | tradenow@mfglobal.com              | berteaus@mailinblack.com | Infecté Purchase Order57kk?                                  | jeudi 28 mars 19h47          |
| දා Licences              | tradenow@mfglobal.com              | contact@mailinblack.com  | Infecté Purchase Order57kk?                                  | jeudi 28 mars 19h46          |
|                          | help@weekendesk.fr                 | ludovic@mailinblack.com  | En attente Newsletter Dites-nous en plus sur vous            | jeudi 28 mars 19h34          |
| d'authentification       | bonsplans@newsletter.oui.sncf      | jungmeis@mailinblack.com | En attente Newsletter Vos vacances d'été au meilleur prix !  | jeudi 28 mars 19h02          |
| ⊖ Synchronisations       | david@triptik.fr                   | mitsuih@mailinblack.com  | En attente Suite à mon dernier mail                          | jeudi 28 mars 18h09          |
| d'annuaires              | info@monreseau-it.fr               | assaadd@mailinblack.com  | En attente monReseau-IT : Un partenaire attend votre réponse | jeudi 28 mars 18h09          |
| 幸 Paramètres             | voierie@marseille.fr               | assaadd@mailinblack.com  | En attente Ramassage effectué                                | jeudi 28 mars 18h09          |
| <b>a</b> 4:4-            | johan@letsignit.com                | figurab@mailinblack.com  | En attente Il manque des joueurs pour le match de demain !   | jeudi 28 mars 18h09          |
| () Alde                  | demenagement@laposte.net           | chaarw@mailinblack.com   | En attente Complétez votre dossier administratif             | jeudi 28 mars 18h05          |
|                          | BruceMoore@westcall.net            | chaarw@mailinblack.com   | Spam God, how many fantasies you awake in my head!           | jeudi 28 mars 18h04          |
|                          | info@lightchannel.top              | chaarw@mailinblack.com   | Spam Spam Newsletter iPhone 8 pour les pro à partir de 1€    | jeudi 28 mars 18h04          |
|                          | folks@padlet.com                   | chaarw@mailinblack.com   | En attente Félicitations, votre padlet est prêt              | mercredi 27 mars 11h53       |
|                          | Afficher (20 ->> email(s) par page |                          |                                                              |                              |
|                          |                                    |                          |                                                              |                              |
|                          |                                    |                          |                                                              |                              |

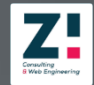

## **Emails**

Selon la catégorie de l'email, diverses **actions** sont possibles :

|--|

Š

**Récupérer l'email** pour le recevoir dans sa boîte de réception

**Tracer l'email** pour analyser le chemin qu'il a parcouru et comprendre pourquoi il n'a pas été délivré

 $e^{}$ 

**Autoriser l'expéditeur** pour recevoir directement ses prochains emails

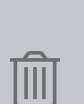

⊖×

**Bannir l'expéditeur** pour bloquer ses futurs emails

**Supprimer l'email**, attention cette action est définitive !

| AILINBLACK      |                           |                                              |                                                 |                        | Estelle Roche-Maze 😝   |
|-----------------|---------------------------|----------------------------------------------|-------------------------------------------------|------------------------|------------------------|
| eil             | Emails                    |                                              |                                                 | Q Rechercher           |                        |
| s               | Quaranteles Valida Sector |                                              |                                                 |                        | Recherche avancée      |
| liteurs         |                           | Tracer un email                              |                                                 |                        |                        |
| de l'entreprise | □ Expéditeur 0            | De: Réception de l'email par MailInBlack     | aver l'id - 77074140113 et l'uuid               |                        | Date 🗘                 |
|                 | cyves@lotus.com           | lud 96a5228c666a46e59feb6dc25452c34          | 49                                              | 0100                   | jeudi 28 mars 18h05    |
| aines           | contact@poke.fr           | lud 🙁 Il s'agit sûrement d'une tentative d'u | surpation. Cependant, vous avez choisi de       |                        | jeudi 28 mars 18h04    |
|                 | annabel@renat.fr          | désactiver cette protection, l'email a       | donc passé ce filtre.                           |                        | jeudi 28 mars 18h04    |
| ateurs          | lavis@gmail.com           | lud Traitement de l'email par MailnBlac      | k<br>nte le 28 mars 2019 18:05:22, l'expéditeur | 0100                   | mercredi 27 mars 11h56 |
| ations          | lavis@gmail.com           | lud est inconnu                              |                                                 | 0100                   | mercredi 27 mars 11h56 |
|                 | annabel@renat.fr          | lud Envoi de la demande d'authentificati     | Envoi de la demande d'authentification          |                        | mercredi 27 mars 11h56 |
| ces             | annabel@renat.fr          | lud (spfCheck: transitioning domain          | of mailinblack.com does not designate           | 0100                   | mercredi 27 mars 11h53 |
| les             | annabel@renat.fr          | lud from=annabel@renat.fr;                   | :) client-ip=250.10.20.1; envelope-             |                        | mercredi 27 mars 11h53 |
| hentification   | contact@poke.fr           | lud                                          |                                                 | mot de passe           | mercredi 27 mars 11h53 |
| nronisations    | contact@poke.fr           | lud                                          |                                                 | d, retrouvez toutes n  | mercredi 27 mars 11h53 |
| luones          | contact@poke.fr           | dmannone@mailinblack.com                     | En attente Achat confirmé                       |                        | mercredi 27 mars 11h53 |
| nètres          | deskjet@roche.fr          | dmannone@mailinblack.com                     | En attente Scan from deskjet 5200               |                        | mercredi 27 mars 11h53 |
|                 | victor@disk.fr            | dmannone@mailinblack.com                     | En attente Réunion la semaine prochaine         |                        | mercredi 27 mars 11h52 |
|                 | germaine@mailred.com      | dmannone@mailinblack.com                     | En attente II manque des joueurs pour sa        | medi !!                | mercredi 27 mars 11h52 |
|                 | service@chronopost.fr     | dmannone@mailinblack.com                     | En attente Votre colis est toujours en atte     | nte de confirmation de | mercredi 27 mars 11h51 |
|                 | no-replay@slack.com       | dmannone@mailinblack.com                     | En attente [Slack] Notification de l'espace     | de travail personnel   | mercredi 27 mars 11h51 |
|                 | louis@roche.fr            | dmannone@mailinblack.com                     | En attente Confirmation de votre inscripti      | ion à l'événement orga | mercredi 27 mars 11h50 |
|                 | jean@roche.fr             | dmannone@mailinblack.com                     | En attente Suite à notre échange téléphor       | nique                  | mercredi 27 mars 11h47 |
|                 | dmannone@mailinblack.com  | dmannone@mailinblack.com                     | En attente Nous avons bien expédié votre        | e commande             | mercredi 27 mars 11h47 |
|                 |                           | dmannone@mailinblack.com                     | En attente Devis N*299 333 222                  |                        | mercredi 27 mars 11h47 |

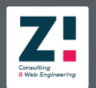

## **Expéditeurs**

Depuis cet onglet, vous pouvez gérer les expéditeurs de manière globale pour l'ensemble des utilisateurs ou de manière unique pour un seul utilisateur.

Vous pouvez **ajouter un expéditeur** ou **importer** directement **une liste d'expéditeurs**.

Vous pouvez également mettre en place des **règles pour autoriser** ou **bannir** les expéditeurs .

**Pour tous -** la règle est alors attribuée à l'ensemble des utilisateurs qui ne peuvent ni la modifier ni la supprimer

**Pour un utilisateur -** seul ce dernier est concerné par cette règle

Vous avez le choix d'appliquer ces règles pour une adresse email, un nom de domaine ou pour une expression régulière.

Enfin, si nécessaire, vous pouvez effectuer une **recherche globale ou avancée** à l'aide de la barre de recherche ainsi que des filtres.

| d'expéditeurs                                                                                                    |                                                                                               |                      |                                             |              |                      |
|----------------------------------------------------------------------------------------------------|-----------------------------------------------------------------------------------------------|----------------------|---------------------------------------------|--------------|----------------------|
|                                                                                                    |                                                                                               |                      |                                             |              |                      |
|                                                                                                    |                                                                                               |                      |                                             |              | Estelle Roche-Maze 😝 |
| Expéditeurs                                                                                                    |                                                                                               |                      |                                             | Q Rechercher | <b>↓</b> )           |
| Alout                                                                                                    | r un expéditeur                                                                               |                      |                                             |              | Recherche avancée    |
| Expéditeur :                                                                                                    | Type                                                                                          | Statut 0             | Utilisateur û                               | Origine 0    | Date d'ajout 0       |
| iean-michel.rigaux@wanadoo.fr                                                                                              | L'adresse email                                                                               | Autorisé             | Estelle Roche-Maze                          | Import       | 03/04/19 11b29       |
| angelique.rueda@abc-formation                                                                                              | ntin L'adresse email                                                                          | Banni                | Katharina Katharina Coddingtor              | n Import     | 03/04/19 11h29       |
| hotel.abricotine@wanadoo.fr                                                                                                | L'adresse email                                                                               | Autorisé             | Estelle Roche-Maze                          | Import       | 03/04/19 11h29       |
| philippeplanus@hotmail.fr                                                                                                  | L'adresse email                                                                               | Autorisé             | Pour tous                                   | Import       | 03/04/19 11h29       |
| pierre-alexis.vigne@laposte.net                                                                                            | L'adresse email                                                                               | Autorisé             | Estelle Roche-Maze                          | Import       | 03/04/19 11h29       |
| elise@schmittdistribution.com                                                                                              | L'adresse email                                                                               | Banni                | Estelle Roche-Maze                          | Import       | 03/04/19 11h29       |
| photosurvey@handicare.com                                                                                                  | L'adress <sup>a</sup> amail                                                                   | Artaviak             | Dourstours                                  | Inner        | 02/04/10 11/200      |
| anais@schmittdistribution.com                                                                                              | L'adress                                                                                      |                      |                                             |              |                      |
| contact@still9.fr                                                                                                    | Recherche avancé<br>L'adress                                                                  | e                    |                                             |              |                      |
| sandra.prada@alumnos.uncan.e                                                                                               | L'adress                                                                                      | Type d'expéditeur    |                                             |              |                      |
| phmasserey@tlc-com.ch                                                                                                    | L'adress Nom de l'expéditeur                                                                  | Nom de l'expéditeur  |                                             |              |                      |
| emile.muller.pro@live.fr                                                                                                   | L'adress                                                                                      | Nom de Putilizateur  |                                             |              |                      |
| masmichele@gmx.fr                                                                                                    | L'adress                                                                                      | Hum de l'utilisateur |                                             |              |                      |
| contact@sn2e.net                                                                                                    | Statut<br>L'adress                                                                            | Tous                 |                                             |              |                      |
| sandra.milet7@gmail.com                                                                                                    | L'adress                                                                                      |                      |                                             |              |                      |
| jean-luc.perche@wanadoo.fr                                                                                                 | L'adresse email                                                                               | Autorisé             | Estelle Roche-Maze                          | Import       | 03/04/19 11h29       |
| <ul> <li>m Ajouter un ou plusie</li> <li>P</li> <li>Informations sur l'expêd</li> <li>Satut</li> <li>Satutisé ∨</li> </ul> | urs expéditeurs<br>teur ⊙<br>Vpe<br>Vad                                                       | esse email 🗸         | L'adresse email<br>Exemple : expediteur@don | naine.fr     |                      |
| Ayyı<br>Utilisat                                                                                                    | tur                                                                                           |                      |                                             |              |                      |
| pour                                                                                                    | llaBlack (Tous for utilizations)                                                              |                      |                                             |              |                      |
| + <u>Ajouter un autre exp</u>                                                                                              | ninisiack (Tous les uchisateurs)<br>(iiiiis Alexis Barlatier (alexis@mailinblack.com          | 1)                   |                                             |              |                      |
| Ga                                                                                                    | tonnn Gaston Rivoire (gaston@mailinblack.c                                                    | om)                  |                                             |              |                      |
| Luc                                                                                                    | ovic Ludovic Girard (ludovic@mailinblack.co<br>5 Inès Ladirat-Basselier (iladirat@mailinblack | .com)                |                                             |              |                      |
| Ch                                                                                                    | rlesdss Charles Balle (cballe@mailinblack.co                                                  | m)                   |                                             |              |                      |
| The                                                                                                    | mac Thomas Dubosson (thomas/@mailiphia                                                        | (k com)              |                                             |              |                      |

Importer une liste

Recherche globale

#### Consulting 8 Web Engineering

## Profil de l'entreprise

Cet onglet est dédié à la personnalisation des **informations concernant l'entreprise**.

Premièrement, vous pouvez **importer votre logo**. Les formats acceptés sont : PNG, JPEG, SVG, WEBP et GIF.

Ensuite vous pouvez **choisir une couleur dominante**, couleur qui pourra être utilisée pour la demande d'authentification par exemple. Vous pouvez la choisir à l'aide du curseur ou bien en entrant directement le code hexadécimal.

Enfin, vous pouvez définir les <u>managers de la</u> <u>solution</u> qui auront accès, comme vous, à la gestion de l'espace manager Mailinblack.

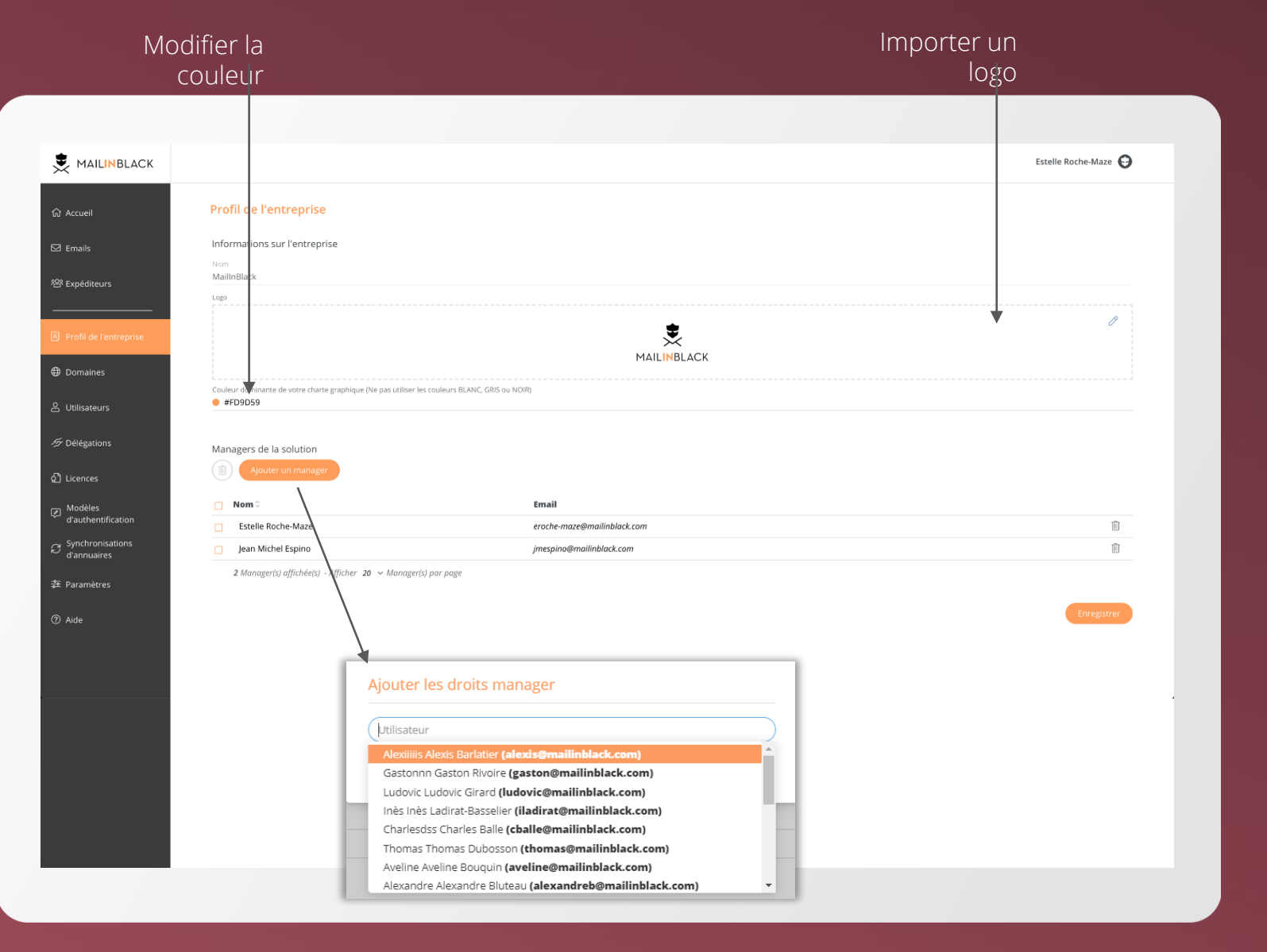

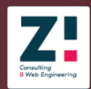

domairle

Détection

Modifier ou supprimer un

## **Domaines**

Cet onglet vous permet d'ajouter, modifier ou supprimer les domaines que vous souhaitez protéger.

À chaque domaine est associé un ou plusieurs serveurs cibles ainsi qu'un type de filtrage.

Le serveur cible est une notion très importante puisque c'est sur celui-ci que nous renvoyons les emails une fois filtrés. Attention, si cette information est erronée vous ne les recevrez pas !

#### **Configuration simple :**

Renseignez simplement le nom de domaine ainsi que le nom ou IP du serveur de messagerie. Vous pouvez également choisir une **détection automatique** du serveur cible.

#### **Configuration avancée :**

Vous pouvez configurer plusieurs relais de messagerie et gérer leur priorité d'utilisation. Lorsqu'un serveur cible est injoignable, le suivant est utilisé dans l'ordre des poids définis. Plus le poids est faible, plus la priorité est importante.

| Domine Control of Control of Cont |                                                          |                                          | Estelle Roche-Maze 😜                                                |
|----------------------------------------------------------------------------------------------------|----------------------------------------------------------|------------------------------------------|---------------------------------------------------------------------|
| Image: Server chaine       Image: Server chaine       Image: Server chaine <td< th=""><th>Domaines</th><th></th><th>Q Rechercher</th></td<>                                                                                                    | Domaines                                                 |                                          | Q Rechercher                                                        |
| Image: Several table     Image: Several table     Image: Image:     Image: Image:     Image: Image:     Image: Image:     Image: Image:        Image: Image:        Image: Image:        Image: Image:        Image: Image:                    Image: Image: <th></th> <th></th> <th>Recherche avancée</th>                                                                                                    |                                                          |                                          | Recherche avancée                                                   |
| Non de domaine serveur cluie Provide     Imailing fr mailing protection schorge fr Filtrage strict des expéditeurs en entrée et en sort     Imailing fr mailing cluice     Imailing fr mailing cluice     Imailing fr mailing cluice     Imailing fr mailing cluice     Imailing fr mailing cluice     Imailing fr mailing cluice     Imailing fr mailing cluice     Imailing fr mailing cluice     Imailing fr mailing cluice     Ajouter un domaine     Informations sur le domaine     Informations sur le domaine     Imailing fr     Ajouter un domaine     Informations sur le domaine     Informations sur le domaine     <                                                                                                    | Ajouter un domaine                                       |                                          |                                                                     |
| Image: mail inblack.com azerty-uio.lop   Filtrage strict des expéditeurs en entrée et et et et et et et et et et et et et                                                                                                    | <ul> <li>Nom de domaine ≎</li> <li>mailing.fr</li> </ul> | Serveur cible mail-protection.echange_fr | Propriété<br>Filtrage strict des expéditeurs en entrée et en sortie |
| Test     3 cmainles) afficie 3: Afficie 2: 3 domainles) par page       Ajouter un domaine       Informations sur le domaine       Serveur chie       Information sur le domaine       Serveur chie       Serveur chie                                                                                                    | mib                                                      | azerty-uio.iop                           | Filtrage strict des expéditeurs en entrée et en                     |
| Ajotter un domaine  Informations sur le domaine  Serveur oble  Serveur oble Serveur oble Serveur oble Serveur oble Serveur oble Serveur oble Serveur oble Serveur oble Ser | ☐ mai<br>3 domaine(s) affiché(s) - Afficher (20 → dom    | iine(s) par page                         |                                                                     |
| Ajotter un domaine Serveur oble Serveur oble |                                                          |                                          |                                                                     |
| Informations sur le domaine Serveur oble Serveur oble Ser | Ajouter un domaine                                       |                                          |                                                                     |
| Serveur cible                                                                                                    | Nom de domaine                                           |                                          |                                                                     |
| Ajouter un domaine Informations sur le domaine Serveur oble Serveur oble Serveur ob | Serveur cible                                            |                                          | C                                                                   |
| Ajoter un domaine         Informations sur le domaine         Serveur cible       Prioraté         Serveur cible       Prioraté         Serveur cible                                                                                                    |                                                          |                                          | (                                                                   |
| Ajouter un domaine         Informations sur le domaine         Nom de domaine         Serveur cible       Protrié         Serveur cible       1         Serveur cible       Serveur cible         Serveur cible       Protrié         Serveur cible       Protrié         Serveur cible       Protrié         Serveur cible       Protrié         Serveur cible       Protrié         Serveur cible       10         Protrié       10         Protrié       10         Protrié       10         Protrié       10         Protrié       10         Protrié       10         Protrié       10         Protrié       10         Protrié       10         Protrié       10         Protrié       10                                                                                                    |                                                          |                                          | <u>Configuration avancée</u> Annul                                  |
| Informations sur le domaine         Nom de domaine         Serveur cible       Priorité         Serveur cible       Priorité         Serveur cible       S         Serveur cible       Priorité         Serveur cible       Priorité </td <td>Aigutar un demaine</td> <td></td> <td></td>                                                                                                    | Aigutar un demaine                                       |                                          |                                                                     |
| Nom de domaine       Prorté         Serveur cible       Prorté         serveur cible       Prorté         serveur cible       Prorté                                                                                                    | Ajouter un domaine                                       |                                          |                                                                     |
| Printie     Printé       serveur chie     Printé       serveur chie                                                                                                    | Informations sur le domaine                              |                                          |                                                                     |
| Serveur cible     1       Serveur cible     5       Serveur cible     7       Serveur cible     10       Serveur cible     10       Serveur cible     10       Serveur cible     10       Serveur cible     10       Serveur cible     10       Serveur cible     10       Serveur cible     10       Serveur cible     10                                                                                                    | Construction                                             |                                          | Priorité                                                            |
| Serveur oble     5       Serveur oble     Priorské       Serveur oble     Priorské       Serveur oble     Priorské       Serveur oble     Priorské       Serveur oble     Priorské       Serveur oble     Priorské       Serveur oble     Priorské       Serveur oble     Priorské       Serveur oble     Serveur oble                                                                                                    | Serveur cible                                            |                                          | ni ni ni ni ni ni ni ni ni ni ni ni ni n                            |
| Serveur cible     5       Serveur cible     Priorité       Serveur cible     Priorité       Priorité     10       Poir utilité     10                                                                                                    | Serveur cible                                            |                                          | 5<br>Priorité                                                       |
| Serveur cible 10<br>Priorita<br>Per utilită<br>25                                                                                                    | Serveur cible                                            |                                          | 5<br>Priorité                                                       |
| Serveur cible 10 Port utilié 25                                                                                                    | Serveur cible                                            |                                          | 10<br>Priorité                                                      |
| 25                                                                                                    | Serveur cible                                            |                                          | 10                                                                  |
|                                                                                                    | 25                                                       |                                          |                                                                     |

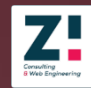

## **Utilisateurs**

Depuis cet onglet, vous visualisez l'ensemble de vos utilisateurs. L'intégralité des adresses emails utilisant le domaine que vous protégez doivent être déclarées sur l'interface Mailinblack.

L'ajout d'un utilisateur peut se faire manuellement ou par une synchronisation LDAP ou une synchronisation Azure AD si vous disposez d'un annuaire interne (voir paramètres p.25).

Il est possible de **modifier** le nom et prénom d'un utilisateur, d'ajouter un alias ou encore modifier son profil. En tant que Manager vous avez aussi la possibilité de **réinitialiser le mot de passe d'un utilisateur**, un email lui est alors envoyé lui indiquant la procédure à suivre pour modifier son mot de passe.

Attention, en cas de **suppression** toutes les informations propres à l'utilisateur seront perdues (listes d'expéditeurs autorisés et bannis, emails en quarantaine...).

#### Synchronisation LDAP

#### Modifier ou supprimer un utilisateur

| MAILINBLACK                       |                                                 |                                  |                               |     |              | Estelle Roche-Maze 😧              |          |
|-----------------------------------|-------------------------------------------------|----------------------------------|-------------------------------|-----|--------------|-----------------------------------|----------|
| ධ Accueil                         | Utilisateurs                                    |                                  |                               |     | Q Rechercher |                                   |          |
| 🖾 Emails                          | 🔗 🔟 🗟 🗛 Ajouter u                               | une connexion LDAP               | iilisateur                    |     |              |                                   |          |
| 咎 Expéditeurs                     | Client 🗘                                        | Nom \$                           | Emails                        |     |              | Protection MailInBlack $\Diamond$ |          |
| A Profil de l'entreprise          | MailInBlack                                     | Estelle Roche-Maze               | eroche-maze@mailinblack.com   |     |              | Protection active 🔞               | 0        |
| Domaines                          | MailInBlack                                     | Yueping Yueping Denbrook         | LDAP danbrooy@mailinblack.com |     |              | Protection active                 |          |
| 9 Utilicateure                    | MailInBlack                                     | Ysabel Ysabel Danforth           | LDAP danforty@mailinblack.com |     |              | Protection inactive               |          |
|                                   | MailinBlack                                     | Xiaojing Xiaojing Darroch        | LDAP dorrochx@mailinblack.com |     |              | Protection active                 |          |
| ⁄ダ Délégations                    | Ajouter un ut                                   | ilisateur 🕨                      |                               |     |              |                                   |          |
| စ် Licences                       | MailInBI                                        | r l'utilisateur                  |                               |     |              |                                   |          |
| Modèles<br>d'authentification     | MailInB Client concerné                         |                                  |                               |     |              |                                   |          |
| C Synchronisations<br>d'annuaires | MailInBl<br>Email                               |                                  |                               |     |              |                                   |          |
| 幸 Paramètres                      | MailinBi                                        |                                  |                               | Nom |              |                                   |          |
| ⑦ Aide                            | MailinBl                                        |                                  |                               |     |              |                                   |          |
|                                   | MailInBl  + <u>Ajouter un alias</u>             | <u>d'email</u>                   |                               |     |              |                                   |          |
|                                   | MailInB                                         |                                  |                               |     |              |                                   |          |
|                                   | Profil et statut d                              | e l'utilisateur                  |                               |     |              |                                   |          |
|                                   | MailinBi Utilisateur V                          |                                  |                               |     |              |                                   |          |
|                                   | MailnBl     Activer la protection     20 utilis | n Mailinblack pour l'utilisateur |                               |     |              |                                   |          |
|                                   | 10 000                                          |                                  |                               |     |              |                                   |          |
|                                   |                                                 |                                  |                               |     |              | Annuler                           | egistrer |
|                                   | -                                               |                                  |                               |     |              |                                   |          |

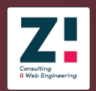

## **Utilisateurs**

L'**état de protection d'un utilisateur** est indiqué à droite de la ligne.

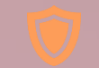

#### **Protection active**

l'utilisateur profite de toutes les protections Mailinblack

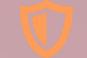

#### **Protection inactive**

il possède une protection minimale et est en attente d'une licence disponible

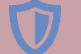

#### Non protégé

l'utilisateur possède uniquement une protection minimale (filtre anti-spam et anti-virus)

#### Non protégé (transparent)

l'utilisateur bénéficiant uniquement d'une protection anti-virus, il n'a pas d'accès à une interface personnelle

Trois actions sont possibles :

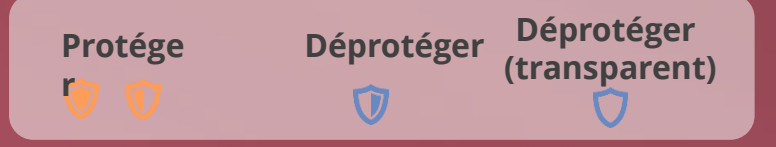

| MAILINBLACK              |                          |                                                                  |         |                          | Estelle Roc        | ne-Maze         |                        |
|--------------------------|--------------------------|------------------------------------------------------------------|---------|--------------------------|--------------------|-----------------|------------------------|
| යි Accueil               | Utilisateurs             |                                                                  |         |                          | Q. Rechercher      |                 |                        |
| _                        |                          |                                                                  |         |                          |                    | Recherche ava   | ancée                  |
| ✓ Emails                 |                          | Ajouter une connexion LDAP Ajouter un utilis                     | ateur   |                          |                    |                 |                        |
| 😤 Expéditeurs            |                          |                                                                  |         |                          |                    |                 |                        |
|                          | □ Client 0               | Nom 🖓                                                            | Emails  |                          | Prote              | tion MailInBla: | nck O                  |
| 최 Profil de l'entreprise | MailInBlack              | Estelle Roche-Maze                                               | eroc    | che-maze@mailinblack.com | Pi                 | otection active | e 🔊 🖉 🛍                |
| Domaines                 | MailInBlack              | Yueping Yueping Danbrook                                         | LDAP    | danbrooy@mailinblack.com |                    | 🦁 Pro           | otéger                 |
|                          | MailInBlack              | Ysabel Ysabel Danforth                                           | LDAP    | danforty@mailinblack.com |                    | Pi 🛈 Dé         | protéger               |
| 🔒 Utilisateurs           | MailInBlack              | Xiaojing Xiaojing Darroch                                        | LDAP    | darrochx@mailinblack.com |                    | V Dé            | protéger (transparent) |
| G. Dillionion            | MailInBlack              | Woody Woody Poyner                                               | LDAP    | poynerw@mailinblack.com  |                    | Protection a    | active                 |
| Delegations              | MailInBlack              | Wits Wits Todaro                                                 | LDAP    | todarow@mailinblack.com  |                    | Protection ina  | active                 |
| 원 Licences               | MailInBlack              | Wilmont Wilmont Madl                                             | LDAP    | madlw@mailinblack.com    |                    | Protection ina  | active                 |
| — Modèles                | MailInBlack              | Willow Willow Brait                                              | LDAP    | braitw@mailinblack.com   |                    | Protection ina  | active                 |
| d'authentification       | MailInBlack              | Willamina Willamina Brewer                                       | LDAP    | brewerw@mailinblack.com  |                    | Protection ina  | ictive                 |
| Synchronisations         | MailInBlack              | Wil Wil Montero                                                  | LDAP    | monterow@mailinblack.com |                    | Protection ina  | active                 |
| u annuaires              | MailInBlack              | Wieslaw Wieslaw Gores                                            | LDAP    | goresw@mailinblack.com   |                    | Protection ina  | active                 |
| 🖆 Paramètres             | MailInBlack              | Wendye Wendye Zelenka                                            | LDAP    | zelenkaw@mailinblack.com |                    | Protection ina  | active                 |
| ? Aide                   | MailInBlack              | Wendie Wendie Gomes                                              | LDAP    | gomesw@mailinblack.com   |                    | Protection ina  | active                 |
|                          | MailInBlack              | Wally Wally Luhcs                                                | LDAP    | luhcsw@mailinblack.com   |                    | Protection a    | active                 |
|                          | MailInBlack              | Wai-Hung Wai-Hung Nyre                                           | LDAP    | nyrew@mailinblack.com    |                    | Protection ina  | active                 |
|                          | MailInBlack              | Viviana Viviana Krajesky                                         | LDAP    | krajeskv@mailinblack.com |                    | Protection a    | ictive                 |
|                          | MailInBlack              | Vivia Vivia Jennette                                             | LDAP    | jennettv@mailinblack.com |                    | Protection a    | ictive                 |
|                          | MailInBlack              | Vittorio Vittorio Meghani                                        | LDAP    | meghaniv@mailinblack.com |                    | Protection a    | ctive                  |
|                          | MailInBlack              | Vittorio Vittorio Daniluk                                        | LDAP    | danilukv@mailinblack.com |                    | Protection a    | ctive                  |
|                          | 20 utilisateur(s) affich | é(s) sur un total de 458 - Afficher $\fbox{20}$ utilisateur(s) p | ar page |                          | < 🚺 2 3 4 11 12 1. | 14 15 2:        | 3 >                    |

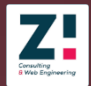

## Délégations

Depuis cet onglet vous pouvez déléguer c'est-àdire partager la gestion de l'interface personnelle d'un utilisateur à un autre, lui donnant accès aux mêmes données et actions.

Cette fonctionnalité peut éventuellement servir lorsqu'un collaborateur s'absente ou part en congés.

**Toutes les délégations** que vous ou vos collaborateurs ont ajouté depuis leur interface personnelle sont regroupées dans cet onglet.

| MAILINBLACK                       |                                                                                                    |                                              |                                           | Estelle Roche-Maze  |
|-----------------------------------|----------------------------------------------------------------------------------------------------|----------------------------------------------|-------------------------------------------|---------------------|
| t Accueil                         | Délégations                                                                                                    |                                              | Q Rechercher                              | Perhershe avar      |
| l Emails                          | Ajouter une délégation                                                                                                    |                                              |                                           |                     |
| <sup>8</sup> Expéditeurs          | □ Compte à déléguer ≎                                                                                                    | Gestionnaire délégué 🗘                       | Ajouté par 🗘                              | Date d'ajou         |
|                                   | Aaren Aaren Nakhoul (nakhoula@mailinblack.com)                                                                                                    | Peg Peg Lavictoire (lavictop@mailinblack.com | ) ludovic@mailinblack.com                 | 28 mars 2           |
| Profil de l'entreprise            | <ul> <li>Aaren Aaren Nakhoul (nakhoula@mailinblack.com)</li> </ul>                                                                                                    | Hedwig Hedwig Maryak (maryakh@mailinblo      | ck.com) ludovic@mailinblack.com           | 28 mars 2           |
| Domaines                          | <ul> <li>Aaren Aaren Nakhoul (nakhoula@mailinblock.com)</li> </ul>                                                                                                    | Lian-Hong Lian-Hong Hochberger (hochberl     | @mailinblack.com) ludovic@mailinblack.com | 28 mars 2           |
|                                   | <ul> <li>Aaren Aaren Nakhoul (nakhoula@mailinblock.com)</li> </ul>                                                                                                    | Lydda-June Lydda-June Bailloux (bailloul@m   | ailinblack.com) ludovic@mailinblack.com   | 28 mars 2           |
| Utilisateurs                      | Emlynne Emlynne Milakovic (milakove@mailinblack.com)                                                                                                    | Aaren Aaren Nakhoul (nakhoula@mailinblac     | k.com) Administrateur                     | 28 mars 2           |
| Délégations                       | <ul> <li>Aulierta Auberta Jankowski (jankowsa@mailinblack.com)</li> </ul>                                                                                              | Aaren Aaren Nakhoul (nakhoula@mailinblac     | k.com) Administrateur                     | 28 mars 2           |
| Delegations                       | <ul> <li>Paricia Patricia Besson (bessonp@mailinblack.com)</li> </ul>                                                                                                  | Aaren Aaren Nakhoul (nakhoula@mailinblac     | k.com) Administrateur                     | 28 mars 2           |
| Licences                          | <ul> <li>Shoji Shoji Loadbuild (laadbuis@mailinblack.com)</li> </ul>                                                                                                   | Aaren Aaren Nakhoul (nakhoula@mailinblac     | Administrateur                            | 28 mars 2           |
| Modèles                           | Don Dpn Ceranic (ceranicd@mailinblack.com)                                                                                                    | Aaren Aaren Nakhoul (nakhoula@mailinblac     | k.com) Administrateur                     | 28 mars 2           |
| d'annuaires<br>Paramètres<br>Aide | Importer des délégations                                                                                                    |                                              | iouter une délégation de gestion d        | e compte            |
|                                   | Étape 1 - Téléchargez le fichier CSV vierge.<br>Télécharger le fichier sous forme de fichie                                                                            | er csv                                       | Compte à déléguer                         |                     |
|                                   | Étape 2 - Étape 2 - Intégrez vos délégations dans le fichier térespectant le modèle.         Étape 3 - Importez votre fichier complété.         Joindre le fichier csv | Héchargé en                                  | Sestionnaire délégué                      | Annuler Enregistrer |

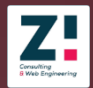

## Licences

Cet onglet permet de visualiser rapidement l'état des protections Mailinblack.

Vous avez accès au **nombre de licences** dont vous disposez ainsi que leur **date d'expiration**.

Vous pouvez vérifier rapidement le nombre d'**utilisateurs protégés** par la solution.

Et, si vous disposez de l'**option SMTP sortant**, vous pouvez visualiser le pourcentage d'utilisateurs en bénéficiant. Cette option permet d'utiliser Mailinblack comme relais d'envoi de l'email. De ce fait, les correspondants sont automatiquement ajoutés aux expéditeurs autorisés et ne recevront pas la demande d'authentification lors d'un prochain échange (voir paramètres p.25).

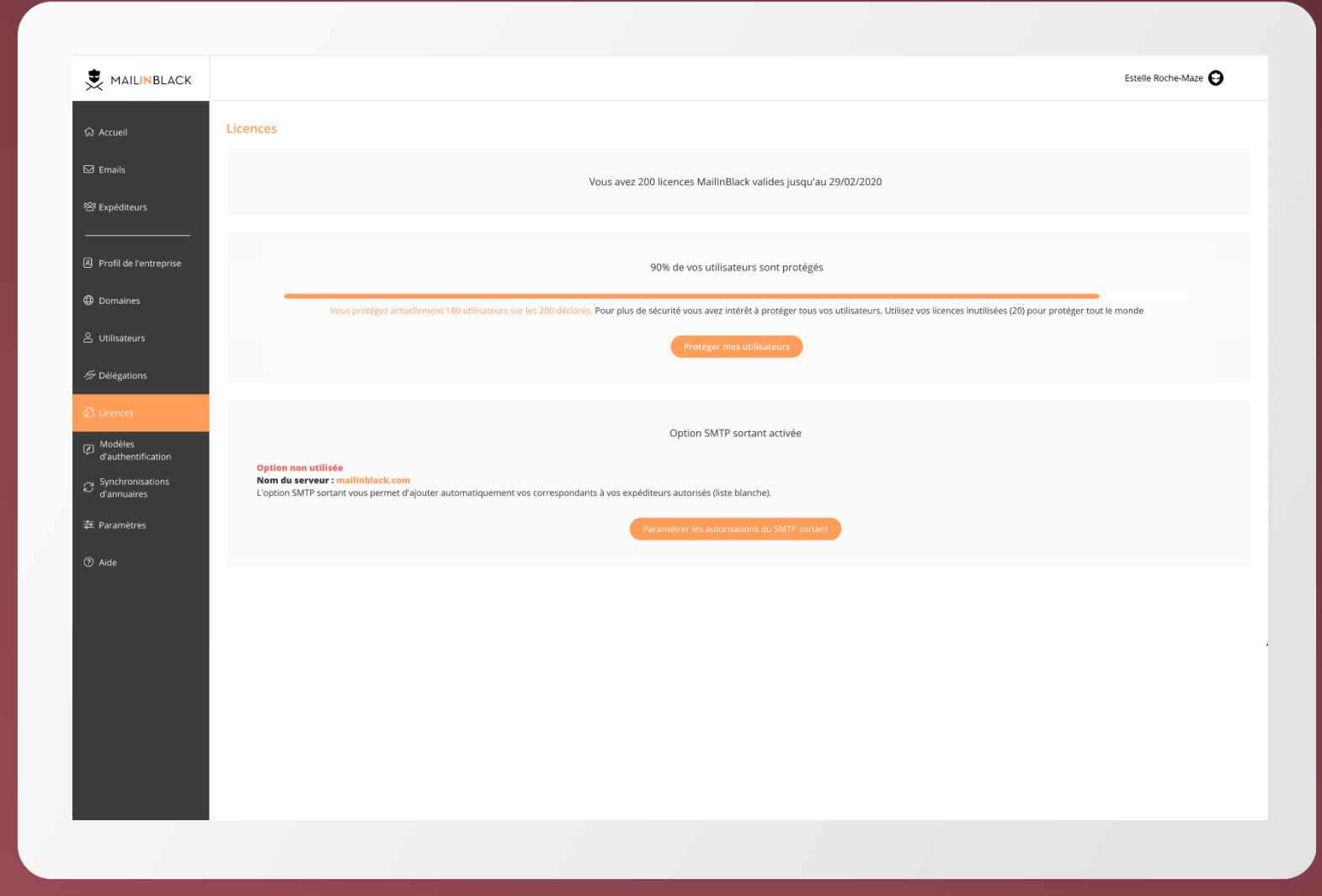

Depuis cet onglet vous pouvez **créer un ou plusieurs modèles de demande d'authentification** et les **assigner** à un domaine ou à un utilisateur.

#### Qu'est ce que la demande d'authentification?

Chez Mailinblack, nous sommes convaincus que l'Homme doit être au cœur du processus de protection des échanges par email. C'est pourquoi, en plus des technologies et niveaux de protection éprouvés, nous avons mis au point la technologie HL2S.

Lorsque votre expéditeur vous contacte pour la 1ère fois, s'il ne fait pas partie de votre liste blanche et que son email ne présente aucun risque pour votre société, une demande d'authentification lui est envoyée.

Simple et rapide pour l'expéditeur, cette authentification ne se fait qu'une seule fois. Il est désormais considéré comme expéditeur autorisé et peut communiquer avec vous en toute transparence.

#### Assigner les modèles Ajouter un modèle d'authentification

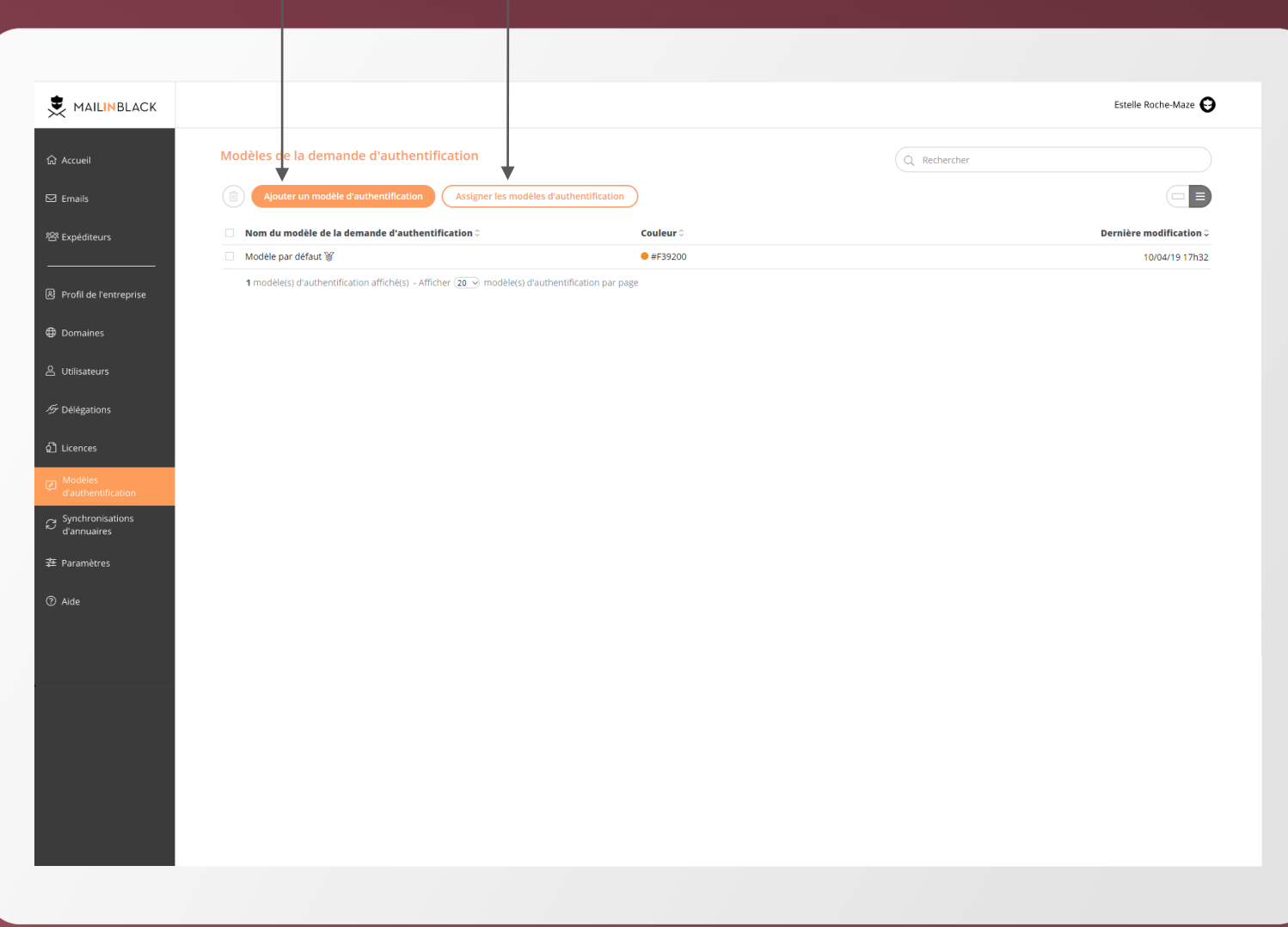

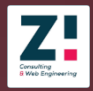

#### Comment créer un modèle?

Commencez par remplir les **informations générales**.

Pour cela, définissez **un nom** et choisissez **la langue** par défaut.

Notre solution se base sur les 80 premiers caractères d'un email afin de détecter la langue. Si Mailinblack ne parvient pas à la détecter, la demande d'authentification sera envoyée dans la langue choisie par défaut.

Enfin, choisissez **une couleur** et **un logo** ou bien gardez ceux définis dans l'onglet **Profil de l'entreprise**.

#### Estelle Roche-Maze 🚱 Aiouter un modèle de la demande d'authentification . Message d'authentification Page d'authentification Page de confirmation <sup>8</sup> Expéditeurs Information sur le modèle de la demande d'authentification R Profil de l'entreprise Nom du modèle de demande d'authentification Domaines Langues supportées 은 Utilisateurs ② Les langues supportées sont utilisées pour envoyer la demande d'authentification dans la langue de votre expéditeur. MailinBlack vous propose les langues suivantes : French, Arabic, Chinese, Dutch, English, German, Italian, Japanese, Polish Portuguese, Spanish. Vous pouvez ajouter d'autres langues et ainsi écrire votre propre texte traduit dans la langue que vous souhaitez. Langue par défaut ( French v ඩ් Licences + Ajouter une langue de plus Design d'annuaires ☑ Utiliser ma couleur et mon logo définis dans « Profil de l'entreprise » Couleur dominante de votre charte graphique (Ne pas utiliser les couleurs BLANC, GRIS et NOIR) #ED9D59 . MAILINBLACK

Censulting B Web Engineering

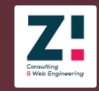

Ensuite vous passez à la personnalisation du **message d'authentification.** 

Il est possible de **modifier le texte** en cliquant sur les blocs de texte.

La couleur du bouton dépend de la couleur dominante choisie.

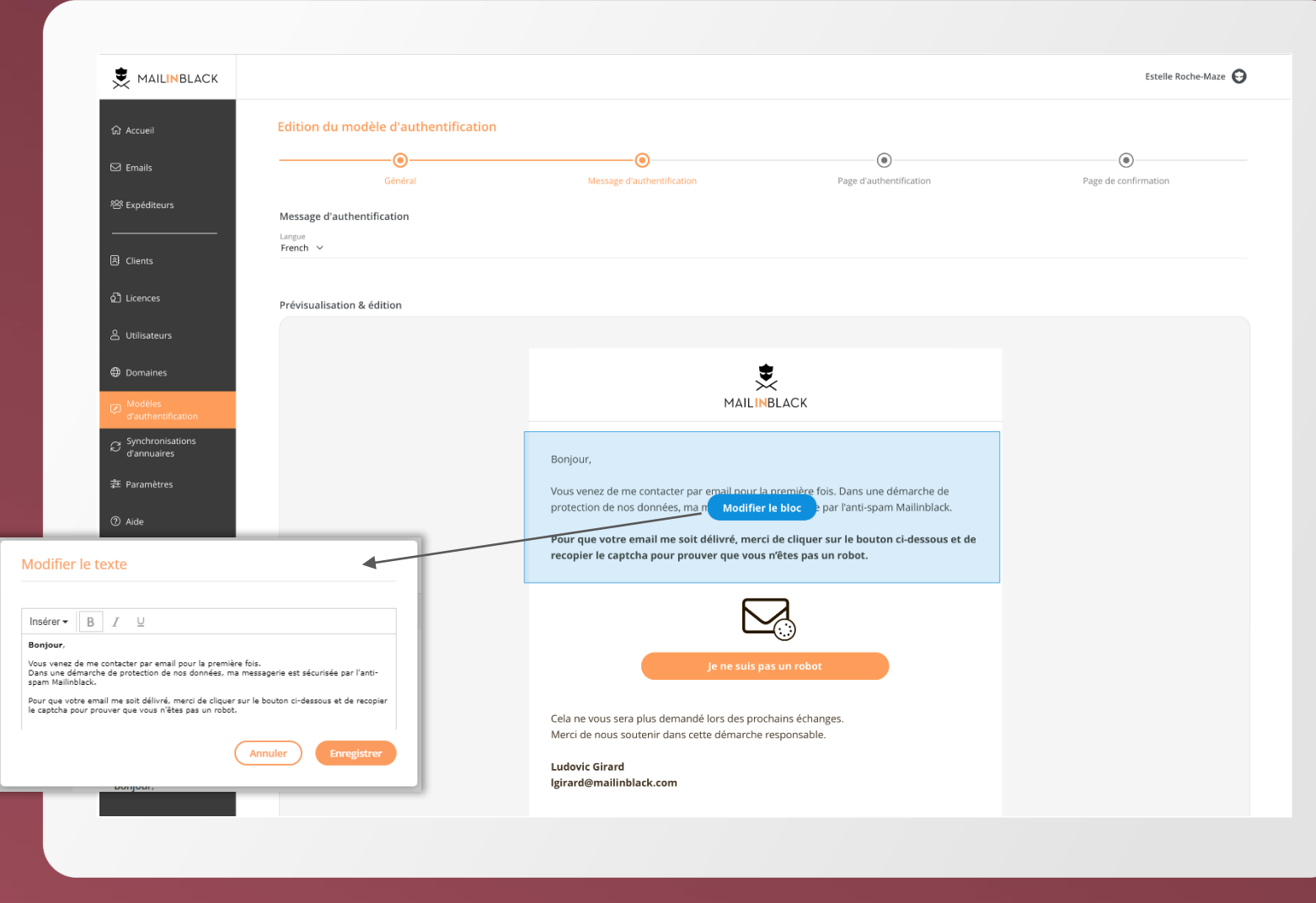

Puis vient la <u>page d'authentification</u> où vous pouvez modifier les **mots** présents dans le **captcha**.

Vous retrouverez, là encore, la couleur dominante que vous avez choisie pour le mot à recopier.

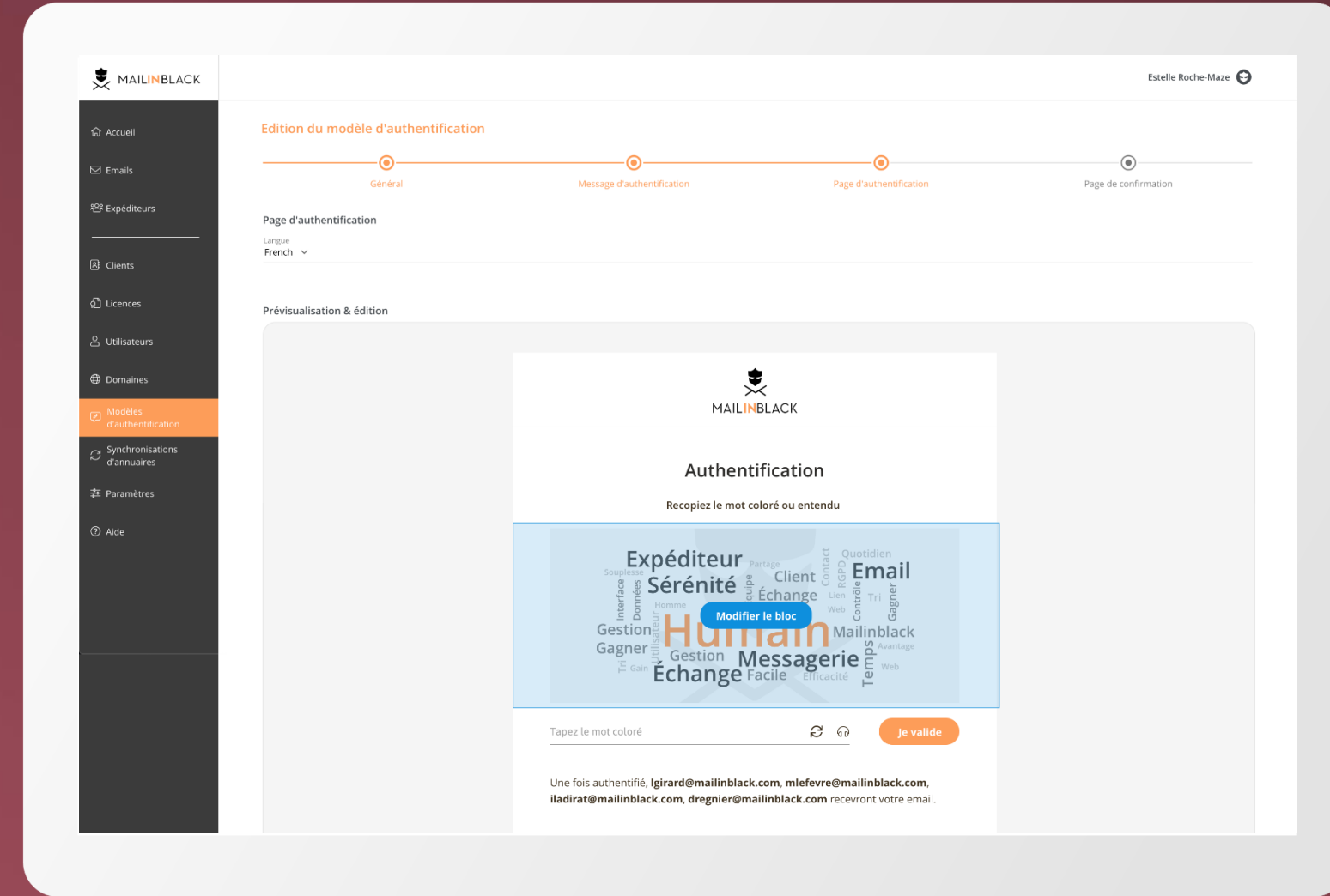

Enfin, vous pouvez modifier le contenu de la <u>page</u> <u>de confirmation</u> qui sera affichée une fois l'authentification validée.

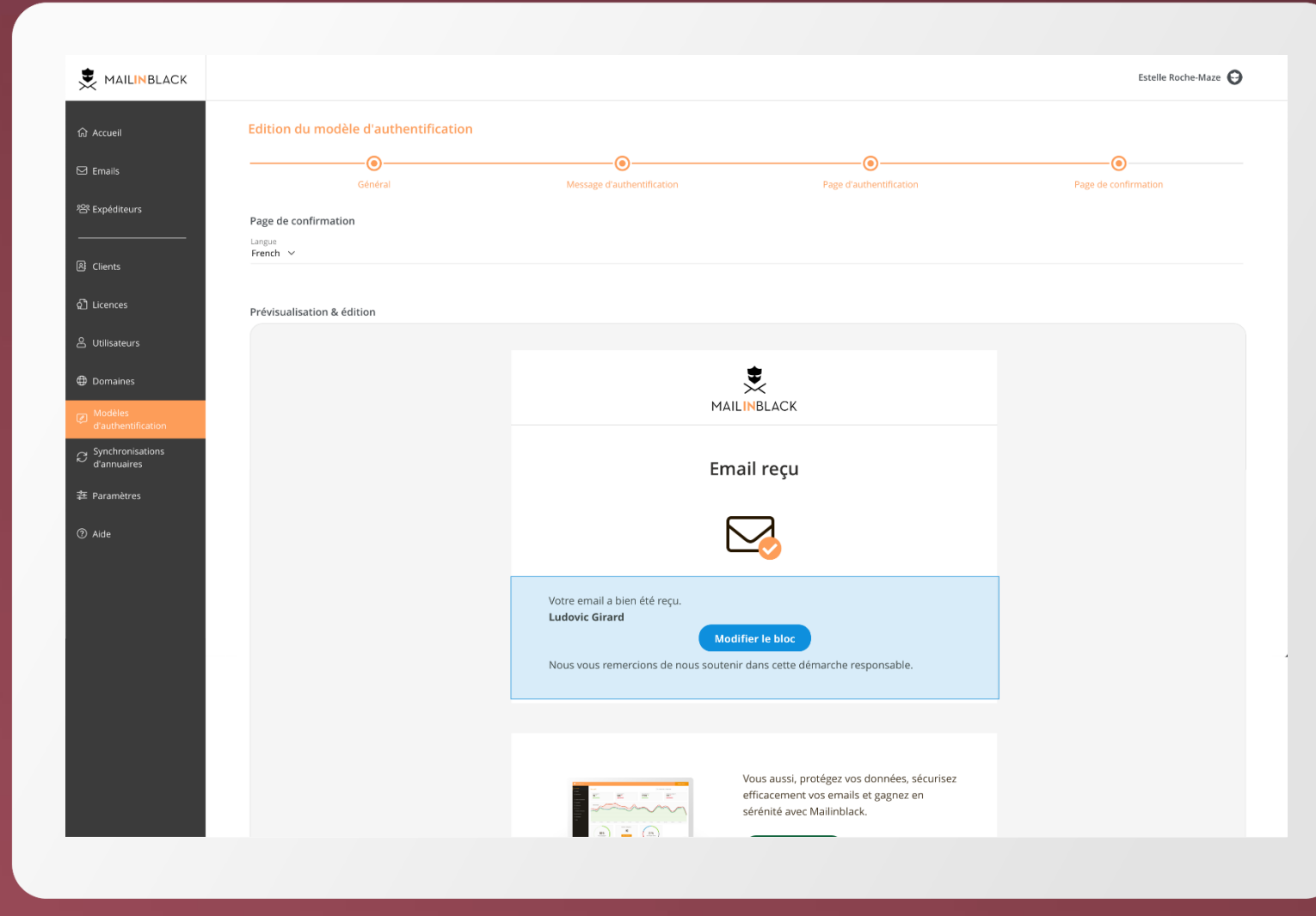

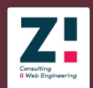

#### Comment assigner un modèle ?

Commencez par choisir si vous souhaitez assigner votre modèle à un domaine et/ou à un utilisateur.

Puis sélectionnez le modèle d'authentification à assigner dans le menu déroulant.

| ~                             |                                                       | Estelle Roche-Maze 😔                                 |
|-------------------------------|-------------------------------------------------------|------------------------------------------------------|
| ரு Accueil                    | Assigner les modèles de la demande d'authentification |                                                      |
| Emails                        |                                                       | Q. Rechercher                                        |
| 答 Expéditeurs                 | □ Nom de domaine ≎                                    | Nom du modèle 🗘                                      |
|                               | mailinblack.com                                       | Nouveau modèle d'invitation $$                       |
| Profil de l'entreprise        | 1 domaine(s) affiché(s) - Afficher 20 $$              |                                                      |
| Domaines                      | Assigner un modèle d'authentification                 | Q. Rechercher                                        |
| 은 Utilisateurs                | 1 email(s) sélectionné(s).                            |                                                      |
| ダ・Délégations                 | Zwickerd@mailinblack.com                              | Modèle du domaine (Nouveau modèle d'invitation) $$   |
|                               | zwicke@mailinblack.com                                | Modèle du domaine (Nouveau modèle d'invitation) $$   |
| 2] Licences                   | zurawled@mailinblack.com                              | Modèle du domaine (Nouveau modèle d'invitation) $$   |
| Modèles<br>d'authentification | zunuzir@mailinblack.com                               | Modèle du domaine (Nouveau modèle d'invitation) $$   |
| Synchronisations              | zunuzij@mailinblack.com                               | Modèle du domaine (Nouveau modèle d'invitation) $$   |
| d'annuaires                   | zunuzic@mailinblack.com                               | Modèle du domaine (Nouveau modèle d'invitation) \vee |
| 茬 Paramètres                  | aner les modèles de la demande d'authentification     | oděle du domaine (Nouveau moděle d'invitation) 🛛 🗸   |
| @ Aide                        |                                                       | oděle du domaine (Nouveau moděle d'invitation) \vee  |
|                               |                                                       | oděle du domaine (Nouveau moděle d'invitation) 🛛 🗸   |
| Nouv                          | reau modèle d'invitation                              | oděle du domaine (Nouveau moděle d'invitation) 🛛 🗸   |
|                               | Annular Assigner le medèle                            | pdèle du domaine (Nouveau modèle d'invitation) \vee  |
|                               | Annuler                                               | oděle du domaine (Nouveau moděle d'invitation) 🗸     |
|                               |                                                       | oděle du domaine (Nouveau moděle d'invitation) 🗸     |
|                               | onounf@mailinblack.com                                | Modèle du domaine (Nouveau modèle d'invitation) \vee |
|                               | zonnerp@mailinblack.com                               | Moděle du domaine (Nouveau modèle d'invitation) 🗸    |
|                               | zonnerg@mailinblack.com                               | Modèle du domaine (Nouveau modèle d'invitation) V    |
|                               | zolmerm@mailinblack.com                               | Modèle du domaine (Nouveau modèle d'invitation) $$   |

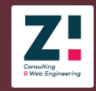

Depuis cet onglet vous pouvez configurer une synchronisation LDAP ou Azure AD.

Celle-ci permet d'automatiser la création des comptes utilisateurs ainsi que de toutes les adresses email.

Une fois créée, les **<u>connexions</u>** peuvent être modifiées à tout moment.

#### Créer une synchronisation LDAP

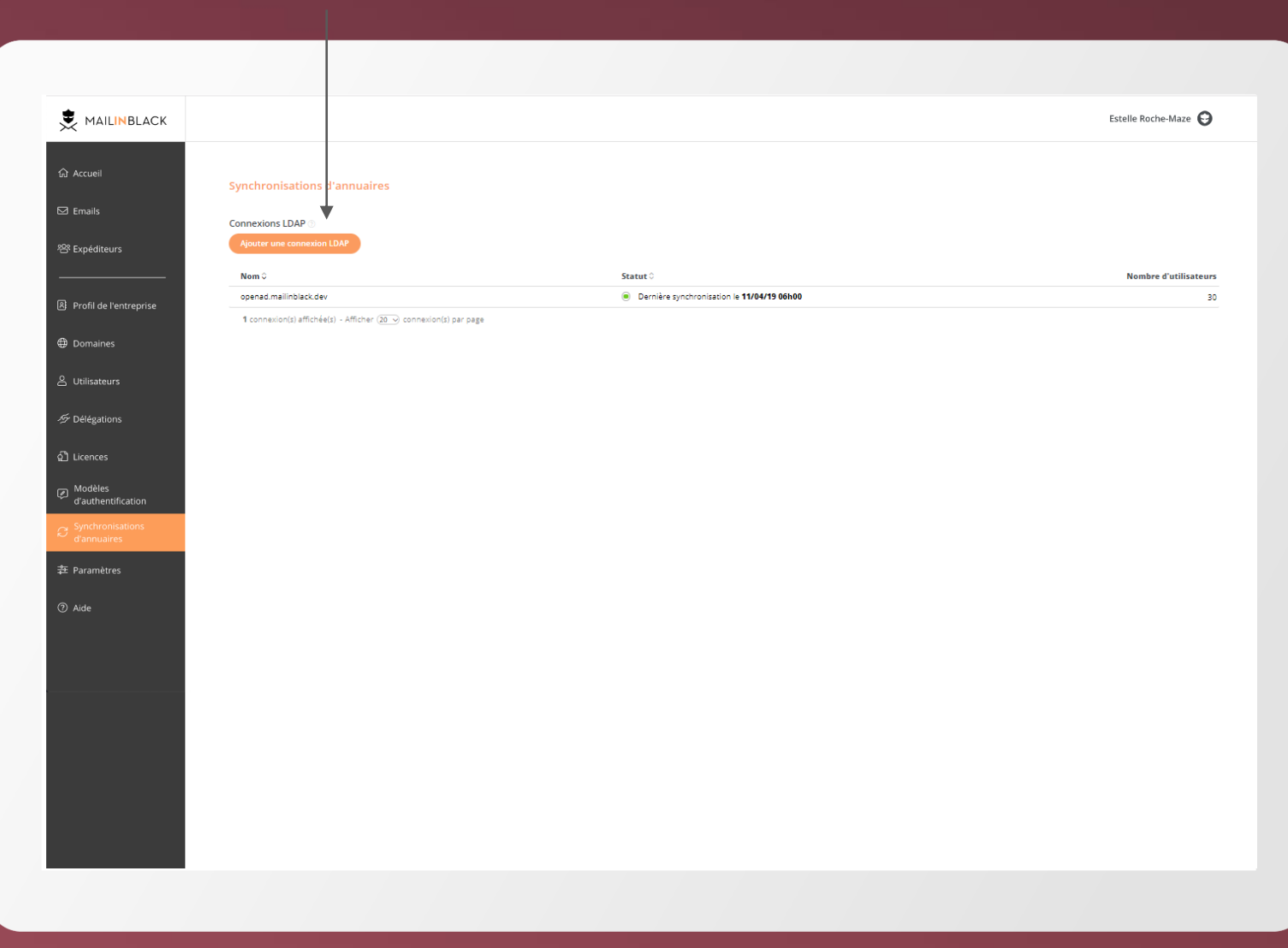

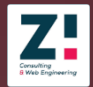

Pour créer une synchronisation LDAP, commencez par renseigner les <u>informations sur la</u> <u>connexion</u> :

Nom de connexion – permet de différencier les synchronisations LDAP

Établir une connexion SSL/TLS – permet de configurer la synchronisation en SLDAP pour sécuriser la connexion distante

Accepter les certificats numériques - en activant cette option le serveur Mailinblack validera tout type de certificat, y compris les auto-signés

Référents - permet d'utiliser un annuaire ayant lui-même des entrées reliées à un autre annuaire

|                          |                                                                                                    |                               | Estelle Roche-Maze \Theta |
|--------------------------|----------------------------------------------------------------------------------------------------|-------------------------------|---------------------------|
| යි Accueil               | Modifier la connexion LDAP                                                                           |                               |                           |
| 🖾 Emails                 | Connexion                                                                                            | Synchronisation et protection | Options et mapping        |
| 绺 Expéditeurs            | Informations sur la connexion                                                                        |                               |                           |
| 용 Profil de l'entreprise | <ul> <li>annuaire.mailinblack.fr</li> <li>Établir la connexion via un chiffrement SSL/TLS</li> </ul> |                               |                           |
| Domaines                 | Non<br>Référent 🗇                                                                                    |                               |                           |
| 옫 Utilisateurs           | Non                                                                                                  |                               |                           |
| 少 Délégations            | Paramètres de la connexion                                                                           |                               | Port                      |
| Q Licences               | amuan e.iuap.maiimbiack.m<br>Nom d'utilisateur / UserDn<br>admin.maiimbiack                          | Mot de passe                  | 505                       |
| Synchronisations         |                                                                                                    |                               |                           |
| 幸 Paramètres             | Parametres de la connexion secondaire (facultatif)<br>Nom du serveur ou adresse IP                   |                               | Port<br>636               |
| ⑦ Aide                   | Nom d'utilisateur / UserDn                                                                           | Mot de passe                  |                           |
|                          |                                                                                                    |                               | Annuler Sulvant           |
|                          |                                                                                                    |                               |                           |
|                          |                                                                                                    |                               |                           |
|                          |                                                                                                    |                               |                           |
|                          |                                                                                                    |                               |                           |
|                          |                                                                                                    |                               |                           |

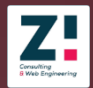

Ensuite, vous passez aux **paramètres de la connexion** :

Nom ou IP du serveur - nom ou IP publique/privé de votre annuaire

Port - par défaut ce sera soit le port 389 pour du LDAP non sécurisé, soit le port 636 pour du LDAPS (via SSL)

*Il vous sera nécessaire d'ouvrir la connexion au port sélectionné pour les plages d'IP publiques de votre solution Mailinblack* 

Nom utilisateur et mot de passe - informations de connexion nécessaires afin de pouvoir lire le contenu de l'annuaire (compte ayant les droits en lecture)

Si vous le souhaitez, vous pouvez <u>configurer une</u> <u>connexion secondaire</u> afin d'avoir une redondance pour la synchronisation LDAP.

| MAILINBLACK                                    |                                                                                 |                               | Estelle Roche-Maze 😧 |
|------------------------------------------------|---------------------------------------------------------------------------------|-------------------------------|----------------------|
| යි Accueil                                     | Modifier la connexion LDAP                                                      |                               |                      |
| 🖾 Emails                                       | Connexion                                                                       | Synchronisation et protection | Options et mapping   |
| 8 Expéditeurs                                  | Informations sur la connexion                                                   |                               |                      |
| 용 Profil de l'entreprise                       | é annuaire.mailinblack.fr      Établir la connexion via un chiffrement SSL/TLS  |                               |                      |
| Domaines                                       | Non<br>Référent ©                                                               |                               |                      |
| 🛆 Utilisateurs                                 | Non                                                                             |                               |                      |
| ダ Délégations                                  | Paramètres de la connexion<br>Nom du serveur ou adresse IP                      |                               | Port                 |
| Q] Licences     Modèles     d'authontification | annuaire.idap.maiiinolack.rr<br>Nom d'utilisateur / UserDn<br>admin.mailinblack | Mot de passe                  | 389                  |
| Synchronisations                               | Paramètres de la connexion secondaire (facultatif)                              |                               |                      |
| 幸 Paramètres                                   | Nom du serveur ou adresse IP                                                    |                               | Port<br><b>636</b>   |
| ⑦ Aide                                         | Nom d'utilisateur / UserDn                                                      | Mot de passe                  |                      |
|                                                |                                                                                 |                               | Angular              |
|                                                |                                                                                 |                               | Juindin              |
|                                                |                                                                                 |                               |                      |
|                                                |                                                                                 |                               |                      |
|                                                |                                                                                 |                               |                      |
|                                                | 1                                                                               |                               |                      |

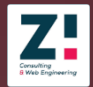

L'étape suivante, concerne la **synchronisation de la protection** de vos utilisateurs.

Premièrement, veuillez sélectionner la <u>source de</u> <u>synchronisation</u>. La base de recherche (DN) indique donc l'emplacement racine sur laquelle la synchronisation est réalisée.

Ensuite, <u>sélectionnez les nœuds ou éléments à</u> <u>synchroniser</u>. Vous pouvez configurer un filtre de synchronisation général afin de personnaliser la remontée des utilisateurs.

En complément, des sélections et exclusions LDAP peuvent être exécutées afin d'affiner les nœuds/éléments à synchroniser ainsi que leur comportement attendu (protégé, non protégé, protégé uniquement les utilisateurs correspondants au résultat d'un filtre).

|                                   |                                                         |                                                                        |                                               |   | Estelle Roche      | e-Maze    |
|-----------------------------------|---------------------------------------------------------|------------------------------------------------------------------------|-----------------------------------------------|---|--------------------|-----------|
| டு Accueil                        | Modifier la connexion LDA                               | \P                                                                     |                                               |   |                    |           |
| 🖾 Emails                          | Co                                                      | •                                                                      | Synchronisation et protection                 |   | Options et mapping |           |
| 答 Expéditeurs                     | Source de synchronisation                               |                                                                        |                                               |   |                    |           |
| 올 Profil de l'entreprise          | Base de recherche (Base DN)<br>dc=mib.mailinblack       |                                                                        |                                               |   |                    | Parcourir |
| Domaines                          | Filtre de synchronisation général (face                 | ultatif)                                                               |                                               |   |                    |           |
| Q. 1. Hellis and 1.               | Sélectionner les noeuds/élément                         | s à synchroniser @                                                     |                                               |   |                    |           |
| ろ Otilisateurs<br>ダ Délégations   | ► 👩 dc=mailinblack                                      |                                                                        |                                               |   |                    | ۷         |
| දුාී Licences                     | <ul> <li>cn=admin</li> <li>ou=Groups</li> </ul>         |                                                                        |                                               |   |                    |           |
| Modèles<br>d'authentification     | <ul> <li>ou=Support</li> <li>ou=Commerce</li> </ul>     |                                                                        |                                               |   |                    |           |
| C Synchronisations<br>d'annuaires | <ul> <li>ou=Policies</li> <li>ou=bigGroupe</li> </ul>   |                                                                        |                                               |   |                    |           |
| 幸 Paramètres                      | <ul> <li>ou=Technique</li> <li>ou=Production</li> </ul> |                                                                        |                                               |   |                    |           |
| ⑦ Aide                            | 🕞 👩 ou=Administratif                                    |                                                                        |                                               |   |                    |           |
|                                   |                                                         | Protection des utilisate                                               | eurs de la sélection                          | ٦ | Précédent          | Suivant   |
|                                   |                                                         | Lors de la création de nouveaux                                        | utilisateurs. ie souhaite:                    |   |                    |           |
|                                   |                                                         | Protéger tous les utilisate                                            | urs de la sélection                           |   |                    |           |
|                                   |                                                         | Ne pas protéger les utilisa                                            | teurs de la sélection                         |   |                    |           |
|                                   |                                                         | <ul> <li>Proteger uniquement les u<br/>filtre LDAP suivant:</li> </ul> | itilisateurs de la selection qui satisfont le |   |                    |           |
|                                   |                                                         | Filtre LDAP                                                            |                                               |   |                    |           |
|                                   |                                                         |                                                                        | Annuler Enregistrer                           |   |                    |           |
|                                   |                                                         |                                                                        |                                               |   |                    |           |

Concernant les options de synchronisation :

Synchronisation des utilisateurs supprimables – seuil de sécurité au-delà duquel la suppression est interrompue (en pourcentage)

Synchronisation des comptes désactivés – exclu la remontée des utilisateurs désactivés

Conversion des comptes locaux - synchronise les utilisateurs locaux existants si présents dans l'annuaire LDAP

Synchronisation des mises à jours – met à jour la protection des utilisateurs à chaque synchronisation

La **fréquence de synchronisation** correspond aux horaires de lancement de la synchronisation automatique. Elle est paramétrable jusqu'à 3 fois par jour.

La modification du <u>mappage des champs</u> permet de modifier l'association entre le champ Mailinblack et l'attribut présent dans l'annuaire. Il est possible de rajouter des mappages en dehors de ceux mis à disposition par défaut.

| Modifier la connexion LDAP                                                            |                               |                    |
|---------------------------------------------------------------------------------------|-------------------------------|--------------------|
|                                                                                       |                               |                    |
| Connexion                                                                             | Synchronisation et protection | Options et mapping |
| Options de synchronisation                                                            |                               |                    |
| Taux iimite d'utilisateurs supprimables par synchronisation (en %) $\odot$ ${\bf 5}$  |                               |                    |
| Exclure les utilisateurs désactivés dans l'annuaire de la synchronisation<br>Oui      |                               |                    |
| Remplacer les utilisateurs créés manuellement par les utilisateurs LDAP ③<br>Oui      |                               |                    |
| Mettre à jour la protection des utilisateurs à chaque synchronisation $\odot$         |                               |                    |
| Non                                                                                   |                               |                    |
|                                                                                       |                               |                    |
| Fréquence de synchronisation 💿                                                        |                               |                    |
| La dernière synchronisation a eu lieu le 03/04/2019 à 06:00 (Voir le rapport de     ) | synchronisation).             |                    |
| Horaire de la synchronisation                                                         |                               |                    |
| + Ajouter une synchronisation supplémentaire                                          |                               |                    |
|                                                                                       |                               |                    |
| Mapping des champs 💿                                                                  |                               |                    |
| Type de la connexion<br>Open Idap                                                     |                               |                    |
| Enregistrement / attribut<br>uid                                                      | Champ MailInBlack ⑦<br>→ UUID |                    |
|                                                                                       |                               |                    |
| Enregistrement / attribut<br>mail                                                     | Champ MailInBlack             |                    |
| Enregistrement / attribut                                                             | Champ MailinBlack             |                    |
| givenName                                                                             | → Prénom                      |                    |
|                                                                                       |                               |                    |
|                                                                                       |                               |                    |

Depuis cet onglet, vous pouvez ajouter une **synchronisation Azure AD**.

Si vous possédez un accès Administrateur Azure, vous pouvez désormais synchroniser votre annuaire Azure AD avec votre interface Mailinblack.

Pour cela, rendez-vous sur l'onglet **synchronisation** d'annuaire et cliquez sur <u>Ajouter une synchronisation</u>.

#### Ajouter une synchronisation

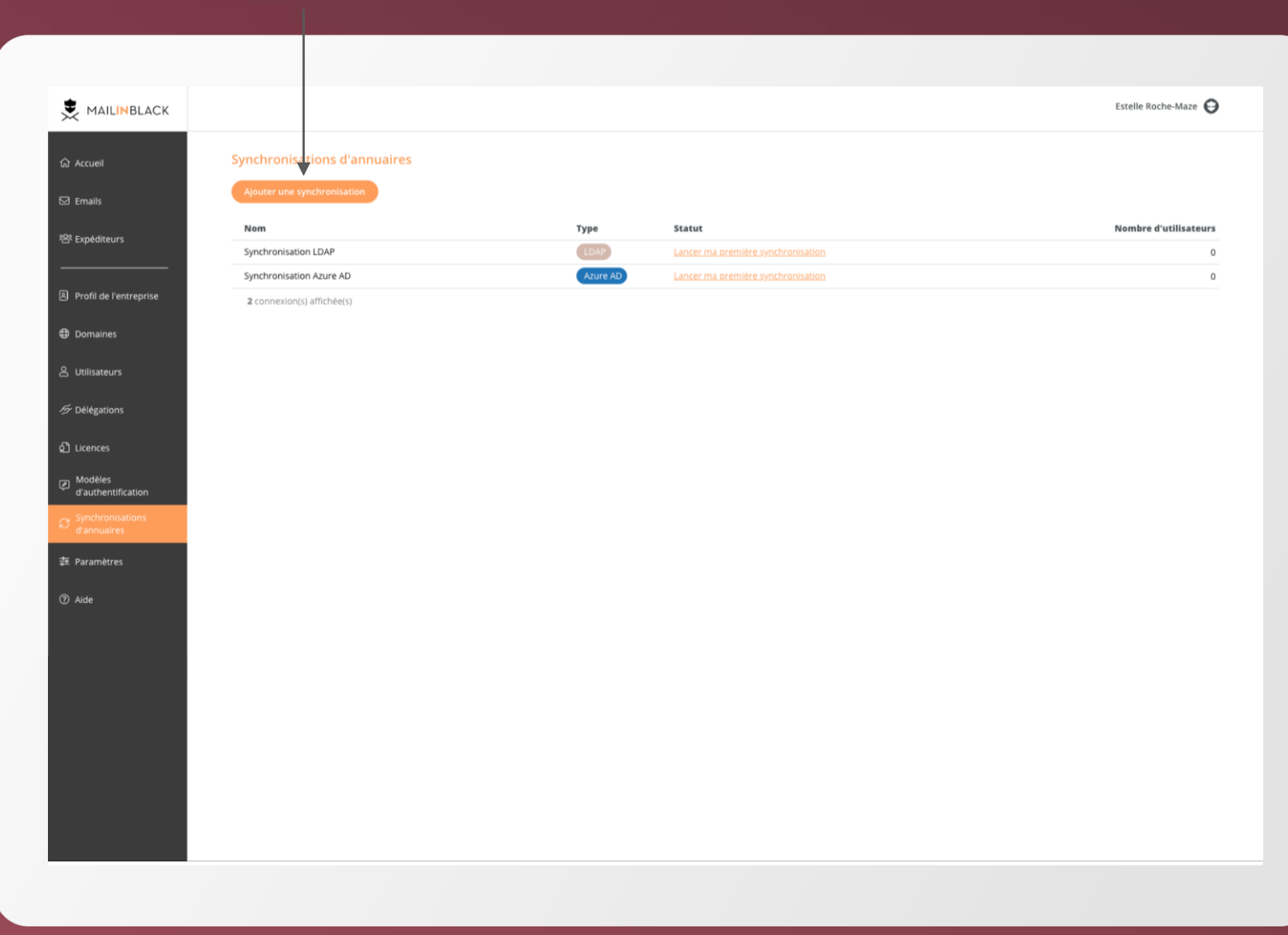

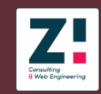

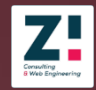

Pour créer une synchronisation Azure AD, commencez par renseigner les <u>informations</u> <u>sur la synchronisation</u>:

Rendez-vous dans l'onglet du même nom pour y renseigner le nom de la synchronisation

Cliquez sur <u>Accédez à Azure AD</u> pour pouvoir synchroniser votre annuaire avec Mailinblack

Vous serez alors automatiquement renvoyé sur Microsoft pour vous connecter à l'annuaire et autoriser Mailinblack à interroger votre annuaire Azure AD.

Néanmoins, il est impératif de vous connecter avec un Administrateur Azure pour pouvoir autoriser la synchronisation entre votre annuaire et Mailinblack.

|                               |                                                                            |                                                              | Estelle Roche-Maze |
|-------------------------------|----------------------------------------------------------------------------|--------------------------------------------------------------|--------------------|
| ଜ Accueil                     | Synchronisation d'annuaire                                                 |                                                              |                    |
| 🖾 Emails                      | Connexion                                                                  | Synchronisation et protection                                | Options et mapping |
| 왐 Expéditeurs                 | Informations sur la synchronisation 🗇                                      |                                                              |                    |
| Profil de l'entreprise        | Nom de la synchronisation                                                  |                                                              |                    |
| Domaines                      | Paramétrage de la connexion à l'annuaire Azure AD                          |                                                              |                    |
| 은 Utilisateurs                | ⑦ Il est nécessaire de se connecter en tant qu'administrateur Azure pour p | oouvoir autoriser Mailinblack à synchroniser votre annuaire. |                    |
| 巧 Délégations                 | Synchronisé avec Client Azure AD Changer d'annuaire                        |                                                              |                    |
|                               |                                                                            |                                                              | Annuler            |
| Synchronisations              |                                                                            |                                                              |                    |
| ぞ drannualres<br>森 Paramètres |                                                                            |                                                              |                    |
| ⑦ Aide                        |                                                                            |                                                              |                    |
|                               |                                                                            |                                                              |                    |
|                               |                                                                            |                                                              |                    |
|                               |                                                                            |                                                              |                    |
|                               |                                                                            |                                                              |                    |
|                               |                                                                            |                                                              |                    |
|                               |                                                                            |                                                              |                    |

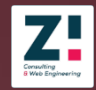

Dans l'étape suivante, vous allez devoir sélectionner les groupes de l'annuaire Azure AD que vous souhaitez synchroniser et protéger.

Attention les utilisateurs contenus dans des groupes ayant une adresse email (@) auront une délégation sur la synchronisation.

Une fois vos groupes synchronisés, en revenant sur votre synchronisation, il vous faudra cliquer sur **Afficher tous les groupes** pour pouvoir accéder à l'intégralité des groupes de l'annuaire.

Pour clôturer cette étape, cliquez sur Suivant.

|                                                                                                    |                                                                                                    | Estelle Roche-Maz                                                           |
|----------------------------------------------------------------------------------------------------|----------------------------------------------------------------------------------------------------|-----------------------------------------------------------------------------|
| Synchronisation d'annuaire                                                                                                    |                                                                                                    |                                                                             |
| Connexion                                                                                                    | Synchronisation et protection                                                                                                  | Options et mapping                                                          |
| électionner les groupes de l'annuaire Azure AD à synchroniser                                                                                                    |                                                                                                    |                                                                             |
| ⑦ Pour chaque groupe sélectionné, vous pouvez choisir le type de protection Mai<br>Si une adresse email est associée à un groupe (exemple : marketing@domain.f<br>déléazion sur cette adresse email. | linblack à attribuer aux utilisateurs.<br>rau groupe Equipe Marketing) alors un utilisateur sera créé avec cette adresse et né | icessitera une licence; tous les utilisateurs du groupe concerné auront une |
|                                                                                                    |                                                                                                    |                                                                             |
| 42 groupe(s) synchronisé(s)                                                                                                    |                                                                                                    |                                                                             |
| (2) (1) Afficher tous les groupes                                                                                                    | Q Rechercher                                                                                                    |                                                                             |
| 0 groupe(s) séléctionné(s)                                                                                                    |                                                                                                    |                                                                             |
| Groupe 1                                                                                                    |                                                                                                    | c                                                                           |
| Groupe 2                                                                                                    |                                                                                                    | c                                                                           |
| Groupe 3                                                                                                    |                                                                                                    | c                                                                           |
| Groupe 4                                                                                                    |                                                                                                    | 0                                                                           |
| Groupe 5                                                                                                    |                                                                                                    | 0                                                                           |
| Groupe 6                                                                                                    |                                                                                                    | 0                                                                           |
| Groupe 7                                                                                                    |                                                                                                    | 0                                                                           |
| Groupe 8                                                                                                    |                                                                                                    | 0                                                                           |
| Groupe 9                                                                                                    |                                                                                                    | 0                                                                           |
| Groupe 10                                                                                                    |                                                                                                    | C                                                                           |
| Groupe 11                                                                                                    |                                                                                                    | C                                                                           |
| Groupe 12                                                                                                    |                                                                                                    | 0                                                                           |

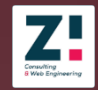

L'onglet <u>Options de synchronisation</u> vous permet de définir le comportement que vous souhaitez appliquer pour les cas suivants :

Taux limite de suppression - la suppression étant définitive, il est conseillé de le fixer à 5% lors d'une synchronisation pour éviter de supprimer la totalité des utilisateurs.

Exclure les utilisateurs désactivés dans l'annuaire Azure AD

Remplacer les utilisateurs créés manuellement par les utilisateurs Azure AD - cette option permet de remplacer les propriétés (nom, prénom, email...) des utilisateurs déjà existants (créés manuellement ou via import de fichier) par celles que vous pouvez récupérer depuis l'annuaire.

Mettre à jour la protection des utilisateurs à chaque synchronisation - avec cette option, la protection des utilisateurs dépend uniquement de la synchronisation Azure AD et le changement de protection ne s'effectue plus via la page "Utilisateurs".

Il est conseillé de définir une fréquence de synchronisation automatique. Sachant que vous pouvez ajouter jusqu'à 3 synchronisations quotidiennes ou toutes les supprimer si vous ne

| ACK |                                                                                 |                               | Estelle Roche-     |
|-----|---------------------------------------------------------------------------------|-------------------------------|--------------------|
|     | Synchronisation d'annuaire                                                      |                               |                    |
|     |                                                                                 |                               |                    |
|     | Connexion                                                                       | Synchronisation et protection | Options et mapping |
|     | Ontions de suschuration                                                         |                               |                    |
|     | Options de synchronisation                                                      |                               |                    |
| ice | S                                                                               |                               |                    |
| 156 | Si ce taux est dépassé, la suppression est annulée.                             |                               |                    |
|     | Exclure les utilisateurs désactivés dans l'annuaire Azure AD                    |                               |                    |
|     |                                                                                 |                               |                    |
|     | Remplacer les utilisateurs créés manuellement par les utilisateurs Azure AD 💿   |                               |                    |
|     | Mettre à jour la protection des utilisateurs à chaque synchronisation 🗇         |                               |                    |
|     |                                                                                 |                               |                    |
|     | Prioriser l'appartenance d'un utilisateur à un groupe protégé sur un groupe no  | on-protégé 🗇                  |                    |
|     |                                                                                 |                               |                    |
|     | Synchroniser les utilisateurs et les emails secondaires de Microsoft (onmicroso | ft.com)                       |                    |
|     |                                                                                 |                               |                    |
|     | Fréquence de synchronisation automatique 💿                                      |                               |                    |
|     | Horaire de la synchronisation automatique                                       |                               |                    |
|     | 06 ~ :00 ~                                                                      |                               |                    |
|     | + Ajouter une synchronisation supplémentaire                                    |                               |                    |
|     | Neurise des desses o                                                            |                               |                    |
|     | Encedistrement / attribut                                                       |                               |                    |
|     | groupId                                                                         | → Groupe                      |                    |
|     |                                                                                 |                               |                    |
|     | mail                                                                            | → Email                       |                    |
|     |                                                                                 |                               |                    |
|     | surname                                                                         | Champ Mainnblack     Nom      |                    |
|     |                                                                                 |                               |                    |
|     | Enregistrement / attribut                                                       | Champ Mailinblack             |                    |

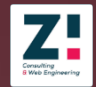

**Paramètre par défaut :** Commun à l'ensemble de vos utilisateurs

#### <u>Général :</u>

Langue par défaut - définit la langue de l'espace utilisateur mais également la langue du rapport d'emails stoppés

#### Rapport d'emails stoppés par défaut :

Activer l'envoi du rapport d'emails stoppés – libre à vous de choisir de le recevoir ou non

#### Configurer mon fuseau horaire par défaut :

En tant que manager vous pouvez désormais configurer un fuseau horaire par défaut qui sera appliqué à l'intégralité de vos utilisateurs

Exclure la réception du rapport le week-end - permet de recevoir le rapport Mailinblack uniquement les jours ouvrés (le rapport de début de semaine regroupera les informations du week-end)

Afficher les newsletters - permet de rendre visible les newsletters sur le rapport

Fréquence d'envoi du rapport d'emails stoppés - le rapport quotidien peut être généré jusqu'à 10 fois par jour aux horaires de votre choix

|                                                                                                    | Estelle Roche-Maze \varTheta |
|----------------------------------------------------------------------------------------------------|------------------------------|
| Paramètres                                                                                                    |                              |
| Paramètres par défaut Règles Groupes                                                                                                    |                              |
| ⑦ Tous les paramètres que vous sélectionnez ci-dessous, s'appliquent à tous vos utilisateurs tant qu'ils ne sont pas modifiés par ces derniers. |                              |
| Général<br>Langue d'affichage pour l'interface ①                                                                                                |                              |
| Français V<br>Fuseau horaire de référence<br>Europe/Paris V                                                                                     |                              |
| Rannorts d'amaile stonnés nar défaut ⊙                                                                                                    |                              |
| Activer l'envoi du rapport d'emails stoppés                                                                                                    |                              |
| Exclure la réception du rapport le week-end                                                                                                    |                              |
| Afficher les newsletters dans les rapports d'emails stoppés                                                                                     |                              |
| Horaire du rapport<br>09 × :00 ×                                                                                                    | 1                            |
| + Ajouter un horaire                                                                                                    |                              |
| Sécurité                                                                                                    |                              |
| Autoriser les utilisateurs à supprimer des emails                                                                                               |                              |
| Autoriser les utilisateurs à récupérer des emails spam                                                                                          |                              |
| Autoriser les utilisateurs à récupérer des emails infectés                                                                                      |                              |
|                                                                                                    |                              |
| Permettre aux utilisateurs d'autoriser ou de bannir le domaine d'un expéditeur                                                                  |                              |

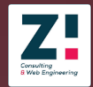

#### <u>Sécurité :</u>

Suppression des messages – permet d'activer/désactiver l'option de suppression des emails sur l'espace utilisateur

Les emails en quarantaine sont supprimés automatiquement au bout de 30 jours. Tout email supprimé est définitivement perdu, Mailinblack ne dispose pas de corbeille.

Récupération de spam - permet d'activer/désactiver la récupération de emails qualifiés comme spam par la solution

Récupération des emails infectés - permet d'activer/désactiver la récupération d'emails qualifiés comme virus par la solution

Autorisation des noms de domaines - permet d'activer/désactiver l'ajout de nom de domaine dans les listes d'expéditeurs

Autorisation pour les utilisateurs à télécharger l'application mobile - permet à vos utilisateurs d'accéder à leur interface Mailinblack depuis leur smartphone en leur activant l'application mobile. Pour cela, rendez-vous dans l'onglet **Paramètres** puis **Sécurité** pour autoriser les

|                                                                                                    | Estelle Roche-Maze |
|----------------------------------------------------------------------------------------------------|--------------------|
| Paramètres                                                                                                    |                    |
| Paramètres par défaut Règles Groupes                                                                                                    |                    |
| Tous les paramètres que vous sélectionnez ci-dessous, s'appliquent à tous vos utilisateurs tant qu'ils ne sont pas modifiés par ces derniers. |                    |
| Général<br>Lange d'affichage pour l'interface ③                                                                                               |                    |
| Funeau horarde de référence<br>Europe/Paris V                                                                                                 |                    |
|                                                                                                    |                    |
| Rapports d'emails stoppés par défaut 🗇                                                                                                    |                    |
| Activer l'envoi du rapport d'emails stoppés                                                                                                   |                    |
| Exclure la réception du rapport le week-end                                                                                                   |                    |
| Afficher les newsletters dans les rapports d'emails stoppés                                                                                   |                    |
| Horaire du rapport<br>09 ~ :00 ~                                                                                                    | Û                  |
| + Ajouter un horaire                                                                                                    |                    |
| Sécurité                                                                                                    |                    |
| Autoriser les utilisateurs à supprimer des emails                                                                                             |                    |
| Autoriser les utilisateurs à récupérer des emails spam                                                                                        |                    |
| Autoriser les utilisateurs à récupérer des emails infectés                                                                                    |                    |
| Permettre aux utilisateurs d'autoriser ou de bannir le domaine d'un expéditeur                                                                |                    |
| Autoriser les utilisateurs à se connecter depuis l'application mobile                                                                         |                    |
|                                                                                                    |                    |

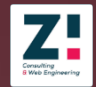

#### Option de filtrage :

Priorité des listes d'expéditeurs - permet de définir la priorité en cas de conflit entre une règle d'autorisation ou de bannissement

Par défaut, les listes d'expéditeurs bannis sont prioritaires sur les autorisés.

Mettre en spam les expéditeurs de mes domaines dont la provenance n'est pas vérifiée - permet de réaliser un contrôle sur les emails internes à vos noms de domaine

La solution vérifie ainsi si l'enregistrement SPF du domaine comprend l'adresse IP émettrice de l'email, ce qui permet de détecter les éventuels cas d'usurpation d'une de vos adresses.

#### Permissions SMTP sortant :

Ce champ permet de renseigner les réseaux autorisés à utiliser le relais Mailinblack en envoi. La configuration d'un connecteur au niveau de votre serveur de messagerie est nécessaire.

#### Exclusion des vérification SPF :

Vous pouvez désactiver sur certains domaines le contrôle de l'adresse IP sur l'enregistrement SPF, par

|   |                                                                                                    | F |
|---|----------------------------------------------------------------------------------------------------|---|
|   |                                                                                                    |   |
|   | Options de filtrage                                                                                                    |   |
|   | Prioriser la liste des expéditeurs autorisés par rapport aux expéditeurs bannis                                                                                                    |   |
|   | Annlinuar las filtras DDI sur las anvälis das avnáditaurs autorisás                                                                                                    |   |
|   | Appinquer res nitres not sur res emains ues expeniteurs autorises                                                                                                    |   |
|   | Appliquer les filtres SPF sur les emails des expéditeurs autorisés                                                                                                    |   |
|   | Catégoriser en spam les emails envoyés par des utilisateurs de mon domaine dont la provenance n'est pas vérifiée                                                                                                    |   |
|   |                                                                                                    |   |
|   | Amcheries reaas exclus de verification.                                                                                                    |   |
|   |                                                                                                    |   |
|   | Permissions SMTP sortant Marche & subre nour configurer l'ontion SMTP sortant                                                                                                    |   |
|   |                                                                                                    |   |
|   | Autoriser le SMTP sortant par authentification 💿                                                                                                    |   |
|   | Autoriser le SMTP sortant depuis les IP G Suite                                                                                                    |   |
|   | Autoriser le SMTP sontant denuis les IP Offre 365                                                                                                    |   |
|   |                                                                                                    |   |
|   | Automer es in ou pages d'in           Image: State of the state of the state of the |   |
|   |                                                                                                    |   |
|   | Adresse IP ou plage d'adresses IP 0 Type 0                                                                                                    |   |
|   | The contract of the second second s                                                                                                    |   |
|   |                                                                                                    |   |
|   |                                                                                                    |   |
|   |                                                                                                    |   |
| 4 |                                                                                                    |   |
|   |                                                                                                    |   |
|   |                                                                                                    |   |

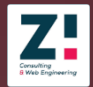

#### Exclusion des vérification SPF :

Vous pouvez désactiver sur certains domaines le contrôle de l'adresse IP sur l'enregistrement SPF, par exemple pour les domaines ne possédant pas d'enregistrement DNS correct.

#### Réseau de confiance :

Vous pouvez **Déclarer un réseau de confiance**. Une fois l'IP bien renseignée et le réseau enregistré, la connexion à votre interface se fera uniquement en provenance des IPS déclarées.

| NBLACK        |                                                                                   |        | Estelle Roche-Maze |
|---------------|-----------------------------------------------------------------------------------|--------|--------------------|
|               | Exclusions des vérifications SPF 🗇                                                |        |                    |
|               | Ajouter une IP ou une plage d'IP     Ajouter un domaine     Ajouter un email      |        |                    |
|               | Exclusion ◊                                                                       | Туре ≎ |                    |
| rs            | aredi@virgilio.it                                                                 | Email  | Ø                  |
|               | medclu@mailinblack.fr                                                             | Email  | Ø                  |
| entreprise    | $2 \text{ exclusion(s) affichée(s)}$ - Afficher 20 $\vee$ exclusion(s) par page   |        |                    |
|               | Réseaux de confiance 🗇                                                            |        |                    |
| s             | Autoriser uniquement les réseaux de confiance à accéder à l'interface Mailinblack |        |                    |
| 15            |                                                                                   |        |                    |
|               | Mailinblack Mistral 7.29.8 © 2006-2019 Mailinblack SAS Tous droits réservés.      |        |                    |
|               |                                                                                   |        |                    |
| fication      |                                                                                   |        |                    |
| sations<br>Es |                                                                                   |        |                    |
| 'S            |                                                                                   |        |                    |
|               |                                                                                   |        |                    |
|               |                                                                                   |        |                    |
|               |                                                                                   |        |                    |
|               |                                                                                   |        |                    |
|               |                                                                                   |        |                    |
|               |                                                                                   |        |                    |
|               |                                                                                   |        |                    |
|               |                                                                                   |        |                    |
|               |                                                                                   |        |                    |
|               |                                                                                   |        |                    |
|               |                                                                                   |        |                    |

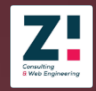

#### **Règles :**

Les règles permettent de modifier certains paramètres pour un groupe d'utilisateurs.

Les paramètres disponibles sur les règles sont identiques aux paramètres par défaut :

- Langue d'affichage
- Horaires de rapports
- Priorité de filtrage RBL
- Exceptions de sécurité sur les emails

Une fois la règle choisie, il suffit de sélectionner les utilisateurs ou le groupe auquel elle sera associée. Celle-ci sera prioritaire aux paramètres par défaut.

#### Ajouter une règle

|                   |                                                                   |                                                                                 | Fetal        | le Roche-Maze |
|-------------------|-------------------------------------------------------------------|---------------------------------------------------------------------------------|--------------|---------------|
| IAILINBLACK       |                                                                   |                                                                                 | LSKE         | le Roche-Maze |
| eil               | Paramètres                                                        |                                                                                 |              |               |
| ls                | Paramètres pa défaut Règles Groupes                               |                                                                                 |              |               |
| diteurs           | ② Les rètles permettent de modifier certains paramètres automatiq | uement grâce à des filtres. Plus la régle est haute, plus elle est prioritaire. |              |               |
|                   |                                                                   |                                                                                 |              |               |
| l de l'entreprise | Ajouter une regie                                                 |                                                                                 | Q Rechercher |               |
| aines             | Nom de la règle                                                   | Nombre de groupes impactés                                                      |              |               |
| sateurs           |                                                                   | Aucune regie                                                                    |              |               |
| sateurs           |                                                                   |                                                                                 |              |               |
|                   |                                                                   |                                                                                 |              |               |
| gations           |                                                                   |                                                                                 |              |               |
|                   |                                                                   |                                                                                 |              |               |
| nces              |                                                                   |                                                                                 |              |               |
|                   |                                                                   |                                                                                 |              |               |
| lèles             |                                                                   |                                                                                 |              |               |
| thentification    |                                                                   |                                                                                 |              |               |
| chronisations     |                                                                   |                                                                                 |              |               |
| nuaires           |                                                                   |                                                                                 |              |               |
|                   |                                                                   |                                                                                 |              |               |
| mètres            |                                                                   |                                                                                 |              |               |
|                   |                                                                   |                                                                                 |              |               |
|                   |                                                                   |                                                                                 |              |               |
|                   |                                                                   |                                                                                 |              |               |
|                   |                                                                   |                                                                                 |              |               |
|                   |                                                                   |                                                                                 |              |               |
|                   |                                                                   |                                                                                 |              |               |
|                   |                                                                   |                                                                                 |              |               |
|                   |                                                                   |                                                                                 |              |               |
|                   |                                                                   |                                                                                 |              |               |
|                   |                                                                   |                                                                                 |              |               |
|                   |                                                                   |                                                                                 |              |               |
|                   |                                                                   |                                                                                 |              |               |
|                   |                                                                   |                                                                                 |              |               |
|                   |                                                                   |                                                                                 |              |               |
|                   |                                                                   |                                                                                 |              |               |
|                   |                                                                   |                                                                                 |              |               |
|                   |                                                                   |                                                                                 |              |               |

#### Consulting 8 Web Engineering

## **Paramètres**

#### **Groupes**:

Les groupes sont utilisés pour gérer la mise en place de règles.

Il est nécessaire de nommer les groupes que vous créez, puis de définir les utilisateurs associés.

Il est possible de choisir les utilisateurs manuellement ou, si l'environnement le permet, en sélectionnant dans l'arborescence de l'annuaire les « OU » associés.

#### Ajouter un groupe

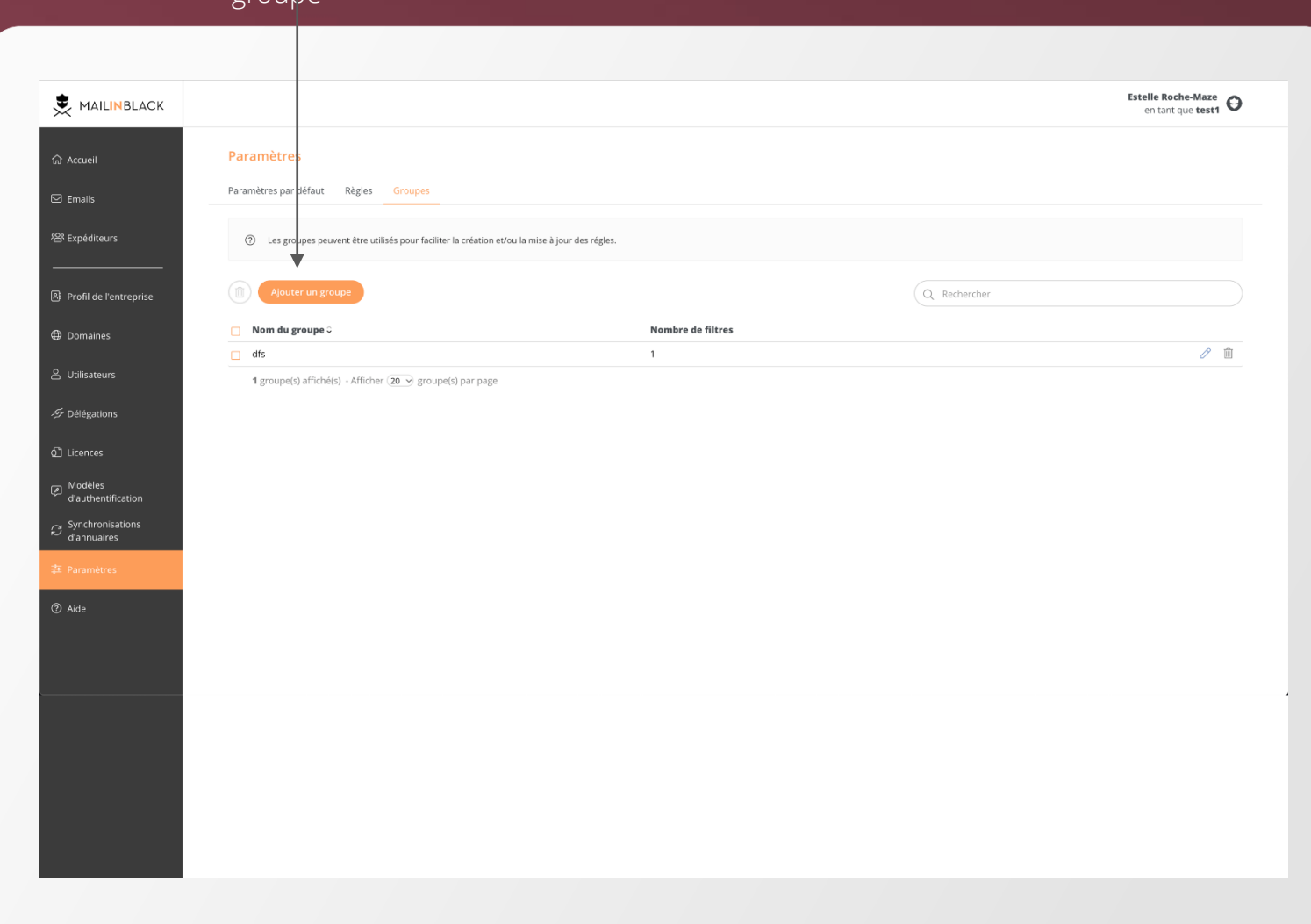

## Glossaire

**Alias :** correspond à une adresse email secondaire rattachée au compte principal. Ces adresses emails secondaires partagent les mêmes listes d'expéditeurs autorisés et bannis que le compte principal. Elles partagent également le même espace personnel.

**Apprentissage de la solution :** correspond à l'option SMTP. L'apprentissage permet d'enrichir considérablement sa liste de correspondants autorisés. En effet lors de l'envoi d'un email, le correspondant est ajouté de manière automatique à la liste d'expéditeurs autorisés.

**Captcha :** nuage de mots permettant de différencier de manière automatisée un utilisateur humain d'un ordinateur.

**Compte local :** compte ne disposant pas de synchronisation LDAP.

**Délégation :** permet de donner accès à la gestion d'un compte utilisateur à un autre utilisateur.

**DNS (Domain Name System) :** peut se traduire en « système de noms de domaine ». Il s'agit du service informatique distribué utilisé pour traduire les noms de domaine Internet en adresses IP ou autres enregistrements.

**Enregistrement MX :** définit le nom du serveur de courrier du domaine.

**Expéditeurs autorisés (liste blanche) :** contacts autorisés à envoyer des emails aux utilisateurs Mailinblack.

**Expéditeurs bannis (liste noire) :** Liste des contacts bannis, non autorisés à envoyer des emails aux utilisateurs.

**Expression régulière :** dans le cadre de la solution Mailinblack, il s'agit d'une suite de caractères composée de caractères spéciaux (\*, ?, . . , ... ) et normaux (e, A, J, 4, ... ) permettant de faciliter la recherche de l'email d'un expéditeur. Exemple : .\*@mailinblack.com correspond à n'importe quel expéditeur dont l'adresse email se termine par « @mailinblack.com »

**Filtrage strict en entrée/sortie :** correspond au contrôle effectué sur l'existence du destinataire (Filtre strict en entrée - Réception) ou de l'expéditeur (Filtrage strict en sortie - Émission) d'un email. Toute adresse non renseignée sur l'espace ne recevra ou ne pourra pas envoyer d'email.

**LDAP :** annuaire d'entreprise contenant les adresses emails et coordonnées des collaborateurs.

**Licences :** correspond aux protections Mailinblack. Une licence équivaut à une protection utilisateur.

MX : serveur responsable de la gestion de l'email.

**Priorité du serveur de messagerie :** correspond au serveur visé pour l'envoi d'un email. Plus le poids du serveur est faible, plus sa priorité est importante.

**Quarantaine :** correspond aux emails stoppés et catégorisés par la solution Mailinblack.

**RBL (Realtime Blackhole List) :** listes de serveurs ou de réseaux IP connus pour transmettre des spams.

**Redirection :** rediriger son flux d'emails consiste à modifier l'enregistrement de destination des emails afin que ceux-ci soient filtrés.

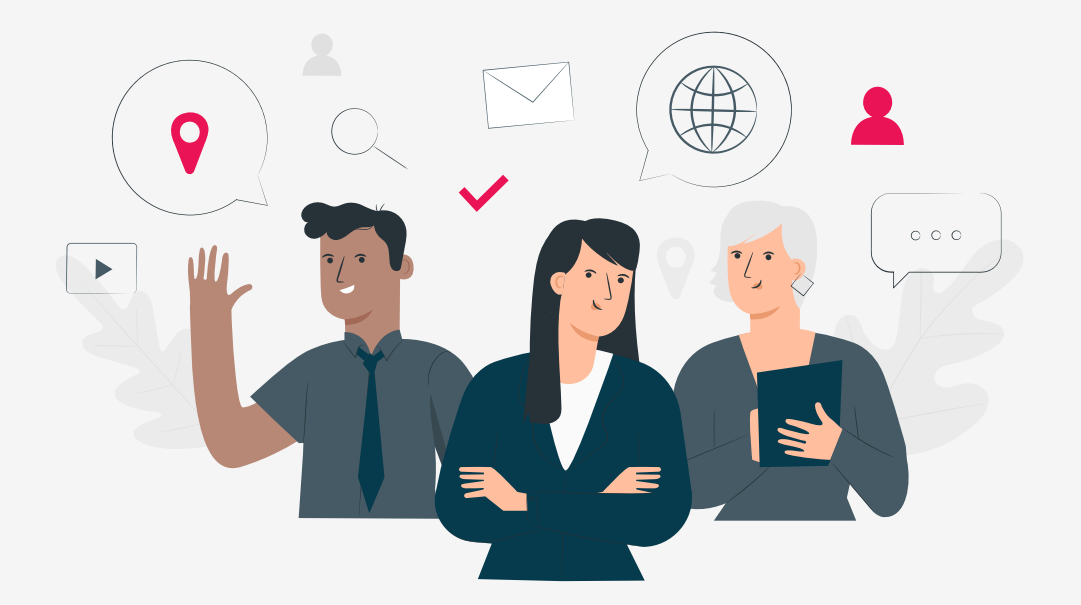

## **Contactez-nous**

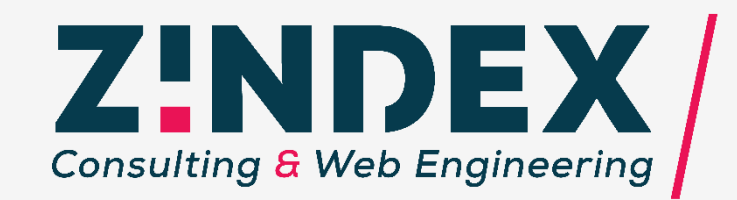

## www.zindex.fr f in

Z-INDEX – 5 Rue Gutenberg – 15000 AURILLAC 04.71.48.42.02 – contact@zindex.fr